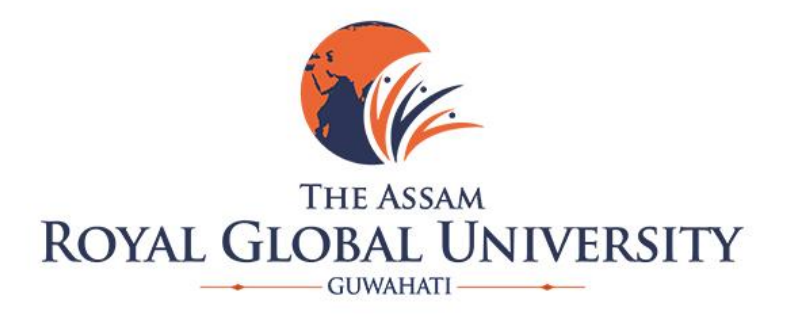

### **CRITERION 6** GOVERNANCE, LEADERSHIP and MANAGEMENT

KEY INDICATOR 6.2.2

Screen shots of user interfaces of each module

The Assam Royal Global University Guwahati – 35

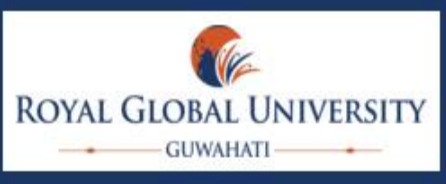

## Welcome To ROYALNet

## **Royalnet Login**

--Select School--

### **Exam Results**

Royal School of Applied and Pure Sciences

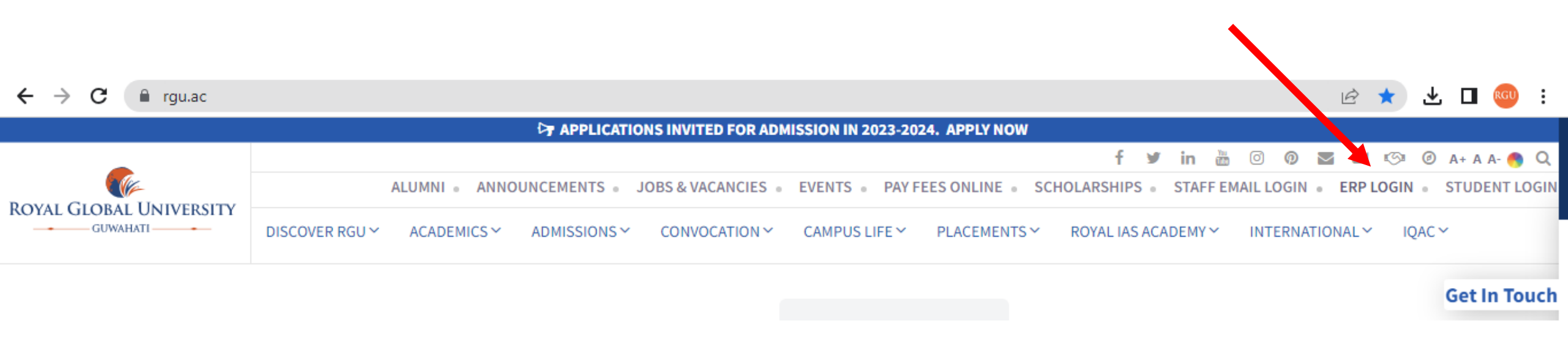

- 1. Type <u>www.rgu.ac</u>
- 2. Click on ERP Login

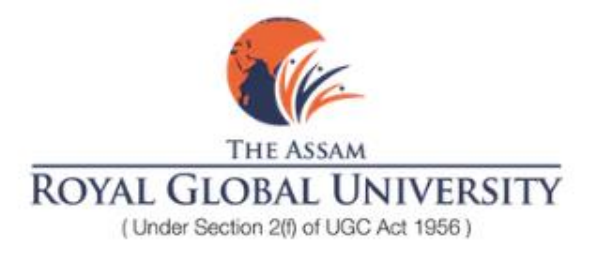

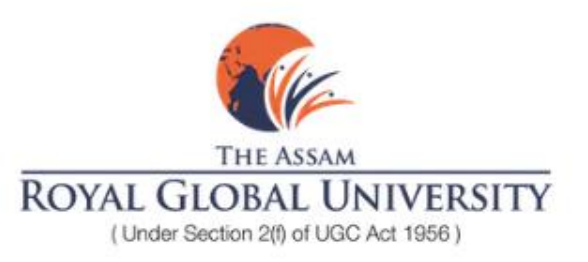

### Login to Royal Global University

Enter your Registered Phone Number to receive an OTP

### Phone Number

| Enter Phone Number to receive OTP |  |
|-----------------------------------|--|
| Get OTP                           |  |

### Login to Royal Global University

Enter your Registered Phone Number to receive an OTP

#### OTP

7786 Verify OTP

Give Mobile number for OTP

Type your OTP received in your registered moibile no

# ADMINISTRATION

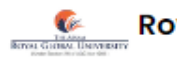

HR

മ

0

G

### Royal Global University

| + View Profile | Basic             | Personal         | Academic        | Work Experience | Salary Re        | esearch & Publication |
|----------------|-------------------|------------------|-----------------|-----------------|------------------|-----------------------|
|                | Prof              | file             |                 |                 |                  |                       |
| Profile        | Basic<br>Basic ir | Details          | ut the employee |                 |                  |                       |
| Leaves         | Dasie II          |                  | ut the employee |                 |                  |                       |
| Logout         | Employ            | yee ID           |                 | 1491            |                  |                       |
|                | Employ            | yee Profile Pic* |                 | Choose          | File No file cho | sen                   |
|                | Title             |                  |                 | Mr.             |                  | ~                     |
|                | First &           | Last Name        |                 | Віјоу           |                  | Kalita                |
|                | Middle            | Name             |                 | s               |                  |                       |

After login the home screen appears include employee detailed information

|              | 🗇 🔲   🗅   🕒   👄 Attachm   | nents - OneDrive     | X                        | 🗙 🛛 鑬 Royal Global Uni | versity, Ranked 🛛 🗙 🛛 🧖 Employee Directory  | , ×             | +           | —                 | ð    | ×   |
|--------------|---------------------------|----------------------|--------------------------|------------------------|---------------------------------------------|-----------------|-------------|-------------------|------|-----|
| $\leftarrow$ | C 🗈 https://rgu.renocampu | us.com/hr/admin/empl | loyeeDirectory           |                        | A»                                          | ☆ Ф             | £= @        | 9 😚               |      | -   |
| Renou Gina   | Royal Global University   |                      |                          |                        |                                             | Logged in as: d | ltagarwal@r | gu.ac 🕞           | •    | Q   |
|              |                           | Search by Name       | or ID                    |                        |                                             |                 |             |                   |      | 0   |
| ă ا          | Add Employee              |                      |                          |                        |                                             |                 |             | _                 |      | 0]  |
| 8            | Employee Directory        | Export to CSV        | Department               |                        | <ul> <li>Select Sub-Department *</li> </ul> | Select          | Employee    | lype 🗡            |      |     |
|              |                           |                      |                          |                        |                                             |                 |             |                   |      | +   |
|              | Employee Attendance       | Employee ID ≎        | Name 🗘                   | Contact Details 🗘      | Department \$                               |                 |             |                   | Sub  |     |
| 汝            | Pending Edits             |                      |                          |                        |                                             |                 |             |                   |      |     |
| Ι_           |                           | 1493                 | Zaheer Uddin Ahmed       | +918811039812          | Admin                                       |                 |             |                   | Adı  |     |
|              | Holiday Calendar          | 00005364             | Rumi Talukdar            | +919864817225          | Royal School Of Nursing                     |                 |             |                   | Nui  |     |
| L 🗆          | Attendance                | 5443                 | Aziza Rogum              | + 01010116 2017        | Pougl School Of Nursing                     |                 |             |                   | Nu   |     |
|              |                           | 5445                 | Aziza begum              | +919101100017          | Royal School Of Nursing                     |                 |             |                   | INUI |     |
| <u>۵</u>     | Leaves                    | 5200                 | <u>T. Linda Mawi</u>     | +917086929700          | Royal School Of Nursing                     |                 |             |                   | Nui  |     |
| +            | Add Policy                | 00005344             | Kaberi Saikia            | +919435347966          | Royal School Of Nursing                     |                 |             |                   | Nui  |     |
| Ι.           |                           |                      |                          |                        |                                             |                 |             |                   |      |     |
| +            | Add Notice                | 00009339             | Yumkhaibam Renubala Devi | +919101184456          | Royal School Of Nursing                     |                 |             |                   | Nui  |     |
|              | Employee Birthday List    | 00005343             | Bhanita Barman           | +917002091880          | Royal School Of Nursing                     |                 |             |                   | Nui  |     |
|              |                           |                      |                          |                        |                                             |                 |             |                   |      | ŝ   |
|              |                           |                      | Q Search                 | 💻 📮 🧟                  | 💿 🖬 🖬 💁 🔷 🔨                                 | eng<br>IN       | ≷ (1× ∎)    | 12:2<br>11-03-202 | ²₄ ᢕ | PRE |

|               | 🛱 🔲 🛛 🖓 🕒 🖌 📥 Attachme    | ents - OneDrive 🛛 🗙 🛛 🤇 | acu-membershipbro | :hure-2023.  🗙   🥵 F  | Royal Global Univ | versity, Ranked | 🗙 🧖 Pending Leav | es            | × +                     | - ć                              | ×        |
|---------------|---------------------------|-------------------------|-------------------|-----------------------|-------------------|-----------------|------------------|---------------|-------------------------|----------------------------------|----------|
| $\leftarrow$  | C 🗈 https://rgu.renocampu | s.com/hr/admin/leaves   |                   |                       |                   |                 |                  | AN 🏠          | () (^=                  | @ % ·                            | 🌓        |
| Renosa Gerena | Royal Global University   |                         |                   |                       |                   |                 |                  | Logged        | in as: <b>dtagarw</b> a | al@rgu.ac 🕞                      | ^        |
| HR            |                           | U Pen                   | ding Leaves       | 🗥 нк Approvea L       | eaves             | ビ 🛛 гіпаі Ар    | proved Leaves    | 🗙 кејестео    | a Leaves                |                                  |          |
| 0             | Add Department            |                         |                   |                       |                   |                 |                  |               |                         |                                  | <u></u>  |
| J             | Add Sub Department        | Pending Leaves          |                   |                       |                   |                 |                  |               | Exp                     | port to CSV                      | +        |
| گ             | Add Employee              | Pending Leaves          |                   |                       |                   |                 |                  |               |                         |                                  |          |
| 8             | Employee Directory        | 150                     |                   |                       |                   |                 |                  |               |                         |                                  |          |
| B8            | Employee Attendance       | Search by Name or Ac    | Imis              |                       |                   |                 |                  | Fro           | om: dd-mm<br>To: dd-mm  | г-уууу ш<br>г-уууу ш             |          |
| 举             | Pending Edits             | □ Employee ID ≎         | Name 🗘            | Date 🗘                | Туре 🗘            | Shift 🗘         | DoA ≎            | Status 🗘      | LWP? \$                 | Substitute 🗘                     |          |
|               | Holiday Calendar          | 5426                    | Manalee Paul      | 2nd April 2024        | Earned            | Fullday         | 11th March 2024  | Pending       | N: •                    | Pratikshy                        | a        |
| □             | Attendance                |                         |                   |                       |                   |                 |                  |               |                         |                                  | -        |
| ፌ             | Leaves                    | 5426                    | Manalee Paul      | <u>1st April 2024</u> | Earned            | Fullday         | 11th March 2024  | Pending       | N: ¥                    | Pratikshya                       | 3        |
| +             | Add Policy                | 5426                    | Manalee Paul      | 31st March 2024       | Earned            | Fullday         | 11th March 2024  | Pending       | N: •                    | Pratikshy                        | بې<br>بې |
|               |                           |                         | C Search          |                       | -                 | <b>o</b> 🔊      | <b>.</b>         | ^ <b>_</b> II | NG<br>N 奈⊄× Œ           | ■ <sup>12:22</sup><br>11-03-2024 |          |

|                 | 🔊 🗖   🗅   🗅   👄 Atta    | achments - OneDrive 🛛 🗙 | < 🛛 🔘 acu-members     | hipbrochure-2023. 🗙 🛛      | 🌮 Royal Global University | y, Ranked 🗉 🗙 | 🍖 Attendance an | d Leave       | < +          | - 0        | ×   |
|-----------------|-------------------------|-------------------------|-----------------------|----------------------------|---------------------------|---------------|-----------------|---------------|--------------|------------|-----|
| $\leftarrow$    | C 👌 https://rgu.renoca  | mpus.com/hr/admin/payro | ll/attendanceLeave    |                            |                           |               |                 | 4° 🗘 (1)      | \$= €        | ) 🍣 🗔      | • 🍫 |
| Errora Gilleron | Royal Global University |                         |                       |                            |                           |               |                 | Logged in as: | dtagarwal@rg | gu.ac 🕞    |     |
| Four lasts in a |                         |                         |                       |                            |                           |               |                 |               |              |            | ٥   |
|                 | Q Search                |                         |                       | At                         | ttendance and             | l Leave       |                 |               |              |            | •   |
| HR              |                         | Attendance              | for <sup>2</sup>      | 2024                       |                           |               |                 |               |              |            | +   |
|                 | Add Department          |                         | Departr               | nent                       |                           |               | Sub Department  |               |              |            |     |
| J               | Add Sub Department      | Search by Name or I     | All                   |                            |                           | •             | All             | ~             | Fi           | ilters     |     |
| 8               | Add Employee            | Export to CSV           |                       |                            |                           |               |                 |               |              |            |     |
|                 |                         | □ Employee ID ≎         | Name 🗘                | Department \$              | Sub Department \$         | Is Late 💲     | Left Early 💲    | Unknown 🗘     | Present \$   | Holiday    |     |
| 88              | Employee Directory      | 1493                    | Zaheer Uddin<br>Abmed | Admin                      | Admin                     | 2             | 0               | 1             | 24           | 4          |     |
| 8               | Employee Attendance     |                         | Annea                 |                            |                           |               |                 |               |              |            |     |
| 汝               | Pending Edits           | 00005364                | Rumi Talukdar         | Royal School Of<br>Nursing | Nursing                   | 2             | 2               | 1             | 20           | 7          |     |
|                 | Holiday Calendar        | 5443                    | Aziza Begum           | Royal School Of<br>Nursing | Nursing                   | 2             | 3               | 0             | 19           | 8          |     |
|                 | Attendance              | 5200                    | T. Linda Mawi         | Royal School Of<br>Nursing | Nursing                   | 1             | 3               | 0             | 19           | 7          |     |
|                 | Leaves                  |                         |                       |                            |                           | -             |                 | ENG           |              | 12:22      |     |
|                 |                         |                         | Q Search              |                            | 🗟 👌                       | <b>W</b>      |                 |               | ବି ଏ× 🗈      | 11-03-2024 | PRE |

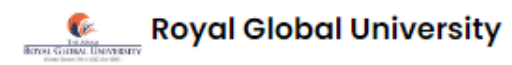

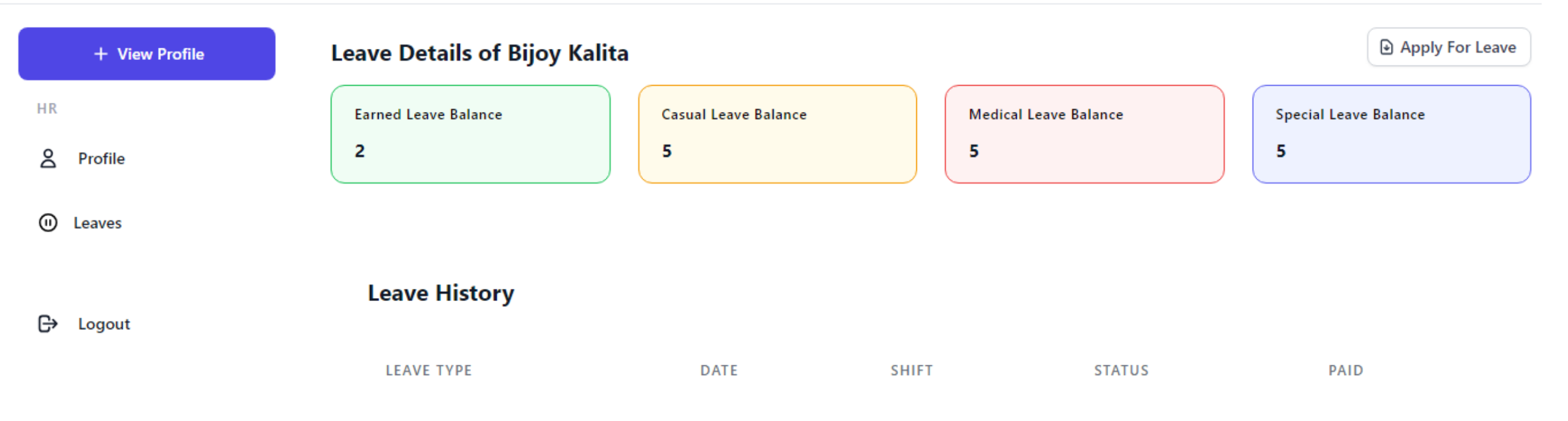

Click on Leaves tab for applying leave.

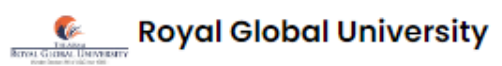

| IAS Coaching Academy         |          |                        |               |                                             |           |
|------------------------------|----------|------------------------|---------------|---------------------------------------------|-----------|
| ACADEMICS                    | 00005372 | Smita Das              | +917002865221 | Royal School Of Medical And Allied Sciences | Optometr  |
| + Add Subject                | 00000109 | <u>Arijit Mazumdar</u> | +919401449750 | Royal School Of Medical And Allied Sciences | Physiothe |
| ₩ View Subjects              | 5460     | <u>R Elizabeth</u>     | +919862917690 | Royal School Of Medical And Allied Sciences | Medical L |
| <b>_+</b> Student Attendance | 5463     | Susmita Sinha          | +919957403414 | Royal School Of Medical And Allied Sciences | Medical L |
| HOD DASHBOARD                | 5472     | <u>Meghna Guha</u>     | +918876703862 | Royal School Of Medical And Allied Sciences | Radiogra  |
| 🔳 Exam Form                  | 5473     | Himashree Medhi        | +918011012985 | Royal School Of Medical And Allied Sciences | Physiothe |
| Assign Faculty               | 5542     | Sudeshna Roy           | +916009654183 | Royal School Of Medical And Allied Sciences | Optometr  |
| + Student Attendance         | 5467     | Lipika Kalita          | +917002435904 | Royal School Of Medical And Allied Sciences | Optometr  |
| FEE MANAGEMENT               | 5476     | <u>Bhayolina Sarma</u> | +917399392427 | Royal School Of Medical And Allied Sciences | Optometr  |
| 🔆 Add Course                 | 5499     | <u>Mayuri Ojah</u>     | +916002177397 | Royal School Of Medical And Allied Sciences | Radiogra  |
| + Add Course Fees            | 00000094 | Somyata Satpathy Sarma | +917577984438 | Royal School Of Medical And Allied Sciences | Physiothe |

| - | $\rightarrow$ | С |  | rgu.renocampus.com/hr/admin/employeeDirectory | 1 |
|---|---------------|---|--|-----------------------------------------------|---|
|---|---------------|---|--|-----------------------------------------------|---|

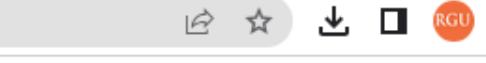

:

Nursing

Nursing

Nursing

\*

#### **Royal Global University** TEAMS TRANS GAMAN DEPARTM Logged in as: bskalita@rgu.ac ő Payroll 5446 Momi Dehingia +917578059187 Royal School Of Nursing HR 5444 **Bakor Kharbudon** +919366849831 Royal School Of Nursing Add Department 5325 **Riyolin Diengdoh** +918721822379 Royal School Of Nursing 5 Add Sub Dopartment

|    | Add Sub Department  | 05618    | <u>Nabajani Dutta</u>      | +917896183497 | Royal School Of Nursing                        | Nursing    |
|----|---------------------|----------|----------------------------|---------------|------------------------------------------------|------------|
| å  | Add Employee        | 5633     | Punam Debbarma             | +918731033428 | Royal School Of Nursing                        | Nursing    |
| 88 | Employee Directory  | 00004043 | Jwmwishree Boro            | +918811950888 | Royal School Of Behavioral And Allied Sciences | Psychology |
| 88 | Employee Attendance | 00005206 | <u>Anamika Basumatary</u>  | +917002551198 | Royal School Of Behavioral And Allied Sciences | Psychology |
| 汝  | Pending Edits       | 3936     | Jugal Kishor Bhattacharjee | +916900084669 | Royal School Of Humanities & Social Sciences   | Economics  |
|    | Holiday Calendar    | 00005227 | Queen Deka                 | +919706189927 | Royal School Of Behavioral And Allied Sciences | Psychology |
|    | Attendance          | 00000099 | <u>Syeda Anjum Afreen</u>  | +917002296846 | Royal School Of Behavioral And Allied Sciences | Psychology |
|    | Leaves              | 00005228 | Jahnabi Mahanta            | +918404040746 | Royal School Of Behavioral And Allied Sciences | Psychology |

Click on employee directory to view the details in each employee

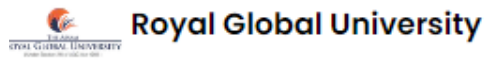

Ê

| + Add Student     |                   |               |                            | Attendance a      | and Leav   | e            |           |            |           |    |
|-------------------|-------------------|---------------|----------------------------|-------------------|------------|--------------|-----------|------------|-----------|----|
| FEES              | Attendance        | for 5         | 2023                       |                   |            |              |           |            |           |    |
| Collect Fees      |                   |               |                            | C                 | Department |              |           |            |           |    |
| Fee Reports       | Search by Name or | ID            |                            |                   | All        |              |           |            | ~         |    |
|                   | Employee ID 🗘     | Name 🗘        | Department \$              | Sub Department \$ | Is Late 💲  | Left Early 💲 | Unknown 🗘 | Present \$ | Holiday 🗘 | Pa |
| Fee Management    |                   | Zaheer Uddin  |                            |                   |            |              |           |            |           |    |
| ADMISSIONS        | □ 1493            | Ahmed         | Admin                      | Admin             | 4          | 3            | 4         | 22         | 5         | 0  |
| L+ Add Student    | 00005364          | Rumi Talukdar | Royal School Of<br>Nursing | Nursing           | 0          | 11           | 13        | 16         | 2         | 0  |
| Student Directory |                   |               |                            |                   |            |              |           |            |           |    |
| HOSTEL            | 5443              | Aziza Begum   | Royal School Of<br>Nursing | Nursing           | 4          | 10           | 12        | 17         | 2         | 0  |
| Hostelers         | 5200              | T. Linda Mawi | Royal School Of<br>Nursing | Nursing           | 0          | 8            | 10        | 16         | 5         | 0  |
| Room Directory    |                   |               | Roval School Of            |                   |            |              |           |            |           |    |

Click on Attendance module to check the Attendance and leave of each employee

| • →             | C 🔒 rgu.renocampus.com/h | nr/admin/leaves         |                     |              |            |            |          | Ê                  | ☆ ⊻ [                | RGU  |
|-----------------|--------------------------|-------------------------|---------------------|--------------|------------|------------|----------|--------------------|----------------------|------|
| Tota Gottina. I | Royal Global University  |                         |                     |              |            |            |          | Logged in as:      | bskalita@rgu.a       | ac ⊖ |
|                 | + Add Student            |                         | Pending Leave       |              | ved Leaves | X Rejected | d Leaves |                    |                      |      |
| FEES            | 5                        |                         |                     |              |            |            |          |                    |                      |      |
| è               | Collect Fees             |                         |                     |              |            |            |          |                    |                      |      |
| .1              | Fee Reports              | Pending Leaves          |                     |              |            |            |          |                    | Export to            | CSV  |
| .1              | Fee Management           | Pending Leaves          |                     |              |            |            |          |                    |                      |      |
| ADN             | AISSIONS                 |                         | J                   |              |            |            |          |                    |                      |      |
| ₽+              | Add Student              | Search by Name or Admis |                     |              |            |            |          | From: dd<br>To: dd | -mm-yyyy<br>-mm-yyyy |      |
| <b>B</b> 8      | Student Directory        |                         |                     |              |            |            |          |                    |                      |      |
| HOS             | STEL                     | ☐ Employee ID           | C Date ≎            | Type ≎ Shift | ≎ DoA ≎    | Status ≎   | LWP? 0   | Action 🗘           |                      |      |
|                 | Hostelers                | S632 Manash             | i Das 23rd May 2023 | Casual Fulld | ay N/A     | Pending    | Yes 🗸    | Approve            | × Rejec              | t    |
| <u>م</u>        | Room Directory           |                         |                     | Prev 1       | Next       |            |          |                    |                      |      |

Click on leave module to check employees leave status

# FINANCE AND ACCOUNTS

| 🛐 Tally.ERP 9 |                       |                      |                              |                             |                               |                            |                                |                   |                   | - 🗆 ×                 |
|---------------|-----------------------|----------------------|------------------------------|-----------------------------|-------------------------------|----------------------------|--------------------------------|-------------------|-------------------|-----------------------|
| P: Print      | E: Export             | M: E-Mail            | O: Upload                    | <u>S</u> : TallyShop        | G: Language                   | K: Keyboard                | K: Control Centre              | H: Support Centre | H: Help           | F1: Select Cmp        |
| Gateway of Ta | lly                   |                      |                              |                             |                               |                            |                                |                   | Ctrl + M          | F1: Shut Cmp          |
|               | Current Period        |                      | Current D                    | ate                         |                               |                            |                                |                   |                   |                       |
|               | 1-7-2018 to 30-6-2019 |                      | Sunday, 30 Ju                | ın, 2019                    |                               |                            | Gateway of Tall                | y                 |                   | F2: Date              |
|               | Ī                     | list of Selected Com | panies                       |                             |                               |                            | · · · · ·                      |                   |                   | F2: Period            |
| Name of Com   | pany                  |                      |                              | Date of Last Entry          |                               |                            | Masters                        |                   |                   |                       |
| The Assem     | Pevel Clehel Univer   | - it.                |                              | 22 Eab 2024                 |                               |                            | Accounts Info.                 |                   |                   | F3: Company           |
| The Assam     | Royal Global Univers  | Sity                 |                              | 22-Feb-2024                 |                               |                            | Transactions                   |                   |                   | F3: Cmp Info          |
|               |                       |                      |                              |                             |                               |                            | Accounting Vouche              | rs                |                   |                       |
|               |                       |                      |                              |                             |                               |                            | Inven Tory Voucher             | s                 |                   | F4: Connect           |
|               |                       |                      |                              |                             |                               |                            | Utilities                      |                   |                   | F4: Disconnect        |
|               |                       |                      |                              |                             |                               |                            | Imp <b>O</b> rt Data           |                   |                   |                       |
|               |                       |                      |                              |                             |                               |                            | BaNking                        |                   |                   | O: Synchronise        |
|               |                       |                      |                              |                             |                               |                            | Audit                          |                   |                   | Y: Sync Selected      |
|               |                       |                      |                              |                             |                               |                            | Audit & Compliance             | •                 |                   |                       |
|               |                       |                      |                              |                             |                               |                            | Reports                        |                   |                   |                       |
|               |                       |                      |                              |                             |                               |                            |                                |                   |                   |                       |
|               |                       |                      |                              |                             |                               |                            | Display<br>Multi Account Print | ing               |                   |                       |
|               |                       |                      |                              |                             |                               |                            | Multi Account Phili            | ing               |                   |                       |
|               |                       |                      |                              |                             |                               |                            | Quit                           |                   |                   |                       |
|               |                       |                      |                              |                             |                               |                            |                                |                   |                   |                       |
|               |                       |                      |                              |                             |                               |                            |                                |                   |                   |                       |
| _             | Product               | Version & Update     | s Ctrl + Alt +               | T License & Services        | Ctrl + Alt + L                | Configuration              | Ctrl + Alt + F                 | Calculator        | Ctrl + N 🗴        |                       |
| 7             | Tally                 | Series A Releas      | e 6.4.9<br>e 6.6.3 Available | Serial Number<br>TSS expiry | 775014858 Gold<br>30-Jun-2024 | Gateway WIN<br>ODBC Server | BHEAU7QD84B: 10000-<br>9000    |                   |                   |                       |
| POWER         | OF SIMPLICITY         |                      |                              | Account Id sonuv            | ijay2@rediffmail.com          |                            |                                | Act               |                   | F11: Features         |
| s Tali        | ly.ERP 9              |                      |                              |                             |                               |                            |                                | 1> Go t           |                   | F12: Configure        |
| Tally MAIN> G | ateway of Tally       |                      |                              |                             |                               |                            | © Tally Solutions Pvt          | Ltd., 1988-2018   | Thu, 22 Feb, 2024 | 17:26:35              |
| <u></u> ℋ Γу  | pe here to search     | 11 a                 | i 🚍 🧿                        | (Talų                       |                               |                            | 22                             | °C Mostly cloudy  | へ 🗈 <i>候</i> 🕼 EN | G 17:26<br>22-02-2024 |

| 🛐 Tally.ERP 9 |                       |                       |                |                             |                               |               |                        |                   |                               | - 🗆 ×            |
|---------------|-----------------------|-----------------------|----------------|-----------------------------|-------------------------------|---------------|------------------------|-------------------|-------------------------------|------------------|
| P: Print      | E: Export             | M: E-Mail             | O: Upload      | S: TallyShop                | G: Language                   | K: Keyboard   | K: Control Centre      | H: Support Centre | H: Help                       | F1: Select Cmp   |
| Gateway of Ta | ly                    |                       |                |                             |                               |               |                        |                   | Ctrl + M                      | F1: Shut Cmp     |
|               | Current Period        |                       | Current Da     | nte                         |                               |               |                        |                   |                               |                  |
|               | 1-7-2019 to 30-6-2020 |                       | Monday, 1 Jul  | 1, 2019                     |                               |               | Gateway of Tall        | у                 |                               | F2: Date         |
|               | Lis                   | st of Selected Compan | ies            |                             |                               |               |                        |                   |                               | F2: Period       |
| Name of Com   | bany                  |                       |                | Date of Last Entry          |                               |               | Masters                |                   |                               |                  |
| The Assam F   | Roval Global Universi | itv                   |                | 22-Feb-2024                 |                               |               | Accounts Info.         |                   |                               | F3: Company      |
|               |                       | .,                    |                |                             |                               |               | Transactions           |                   |                               | F3: Cmp Info     |
|               |                       |                       |                |                             |                               |               | Accounting Vouche      | ers               |                               |                  |
|               |                       |                       |                |                             |                               |               | InvenTory Voucher      | 'S                |                               | F4: Connect      |
|               |                       |                       |                |                             |                               |               | Utilities              |                   |                               | F4: Disconnect   |
|               |                       |                       |                |                             |                               |               | ImpOrt Data<br>BaNking |                   |                               | O: Synchronico   |
| 1             |                       |                       |                |                             |                               |               | Danning                |                   |                               | V: Sync Selected |
|               |                       |                       |                |                             |                               |               | Audit & Compliance     |                   |                               | I. Oyne Delected |
|               |                       |                       |                |                             |                               |               | Audit & Compliance     | 5                 |                               |                  |
|               |                       |                       |                |                             |                               |               | Reports                |                   |                               |                  |
|               |                       |                       |                |                             |                               |               | Display                |                   |                               |                  |
|               |                       |                       |                |                             |                               |               | Multi Account Print    | ing               |                               |                  |
|               |                       |                       |                |                             |                               |               | Quit                   |                   |                               |                  |
|               |                       |                       |                |                             |                               |               |                        |                   |                               |                  |
|               |                       |                       |                |                             |                               |               |                        |                   |                               |                  |
|               | Product               | Version & Undator     |                | License & Services          |                               | Configuration |                        | Calculator        | Ctel + N                      |                  |
| 7             | 5//m                  | Series A Release 6    | .4.9           | Serial Number<br>TSS expiry | 775014858 Gold<br>30-Jun-2024 | Gateway WIN   | -BHEAU7QD84B: 10000    | Calculator        |                               |                  |
| -             |                       | Series A keiease b.   | .o.s Avaliable | Account Id sonuv            | ijay2@rediffmail.com          | ODBC Server   | 9000                   | 0.00              |                               | F11: Features    |
| s Tali        | v.ERP 9               |                       |                |                             |                               |               |                        | 1 Got             |                               | F12: Configure   |
| Tally MAIN> G | ateway of Tally       |                       |                |                             |                               |               | © Tally Solutions Pv   | t Ltd., 1988-2018 | Thu, 22 Feb, 2024             | 17:27:30         |
| t ア ту        | pe here to search     | ji 🔒 🔛                | <b>= 0</b>     | N N N                       |                               |               | 22                     | 2°C Mostly cloudy | ^ <b>⊡</b> <i>(</i> {a ⊄∞) EN | G 22-02-2024     |

| 📕 🛐 Tally. | r.ERP 9                                 |                                                            |                             |                               |                            |                              |                   |                        | - 🗆 ×                   |
|------------|-----------------------------------------|------------------------------------------------------------|-----------------------------|-------------------------------|----------------------------|------------------------------|-------------------|------------------------|-------------------------|
| P: Print   | E: Export                               | M: E-Mail O: Upload                                        | <u>s</u> : TallyShop        | G: Language                   | K: Keyboard                | K: Control Centre            | H: Support Centre | H: Help                | F1: Select Cmp          |
| Gatewa     | y of Tally                              |                                                            |                             |                               |                            |                              |                   | Ctrl + M 🐰             | F1: Shut Cmp            |
|            | Current Period<br>1.7.2020 to 30.6.2021 | Current Da<br>Wednesday, 1                                 | ite<br>1ul 2020             |                               |                            |                              |                   |                        |                         |
|            | 1-1-2020 (0 30-0-2021                   | Weunesuay, 15                                              | ui, 2020                    |                               |                            | Gateway of Tall              | у                 |                        | F2: Date                |
|            | Lis                                     | st of Selected Companies                                   |                             |                               |                            |                              |                   |                        | F2: Period              |
| Name o     | of Company                              |                                                            | Date of Last Entry          |                               |                            | Masters                      |                   |                        |                         |
| The As     | ssam Royal Global Universi              | ity                                                        | 22-Feb-2024                 |                               |                            | Accounts Info.               |                   |                        | F3: Company             |
|            |                                         |                                                            |                             |                               |                            | Transactions                 |                   |                        |                         |
|            |                                         |                                                            |                             |                               |                            | Accounting Voucher           | ers               |                        | E4: Connect             |
|            |                                         |                                                            |                             |                               |                            | inventory voucher            | 5                 |                        | F4: Disconnect          |
|            |                                         |                                                            |                             |                               |                            | Utilities                    |                   |                        |                         |
|            |                                         |                                                            |                             |                               |                            | BaNking                      |                   |                        | 0: Synchronise          |
|            |                                         |                                                            |                             |                               |                            | Audit                        |                   |                        | Y: Sync Selected        |
|            |                                         |                                                            |                             |                               |                            | Audit & Compliance           | e                 |                        |                         |
|            |                                         |                                                            |                             |                               |                            | Paparte                      |                   |                        |                         |
|            |                                         |                                                            |                             |                               |                            | Reports                      |                   |                        |                         |
|            |                                         |                                                            |                             |                               |                            | Display                      |                   |                        |                         |
|            |                                         |                                                            |                             |                               |                            | Multi Account Print          | ing               |                        |                         |
|            |                                         |                                                            |                             |                               |                            | Quit                         |                   |                        |                         |
|            |                                         |                                                            |                             |                               |                            |                              |                   |                        |                         |
|            |                                         |                                                            |                             |                               |                            |                              |                   |                        |                         |
|            | Product                                 | Version & Updates Ctrl + Alt + 1                           | License & Services          | Ctrl + Alt + L                | Configuration              | Ctrl + Alt + F               | Calculator        | Ctrl + N 🗙             |                         |
|            | Tally                                   | Series A Release 6.4.9<br>Series A Release 6.6.3 Available | Serial Number<br>TSS expiry | 775014858 Gold<br>30-Jun-2024 | Gateway WIN<br>ODBC Server | I-BHEAU7QD84B: 10000<br>9000 |                   |                        |                         |
| PO         | DWER OF SIMPLICITY                      |                                                            | Account Id sonuvi           | ijay2@rediffmail.com          |                            |                              | Act               |                        | F11: Features           |
|            | Tally.ERP 9                             |                                                            |                             |                               |                            |                              | <b>1&gt;</b> Go t | to Settings to activat | F121 Configure          |
| Tally MAII | N> Gateway of Tally                     |                                                            |                             |                               |                            | © Tally Solutions Pvt        | Ltd., 1988-2018   | Thu, 22 Feb, 2024      | 17:28:37                |
|            | ✓ Type here to search                   | 🗾 🔁 🛱 📃 🧿                                                  | 6 a 83                      |                               |                            | <u></u> 22                   | °C Mostly cloudy  | へ 🖬 🧖 🕼 ENG            | 17:28<br>3 22-02-2024 4 |

| 📕 🛐 Tally.ERP 9 | 9                       |                                                        |                              |                               |                             |                            |                   |                   | - 🗆 ×                  |
|-----------------|-------------------------|--------------------------------------------------------|------------------------------|-------------------------------|-----------------------------|----------------------------|-------------------|-------------------|------------------------|
| P: Print        | E: Export               | M: E-Mail O: Upload                                    | <u>§</u> : TallyShop         | G: Language                   | K: Keyboard                 | <u>K</u> : Control Centre  | H: Support Centre | H: Help           | F1: Select Cmp         |
| Gateway of 1    | Tally                   |                                                        |                              |                               |                             |                            |                   | Ctrl + M 🗙        | F1: Shut Cmp           |
|                 | Current Period          | Cu<br>Thursd                                           | rrent Date                   |                               |                             |                            |                   |                   |                        |
|                 | 1-7-2021 10 30-0-2022   | Thursd                                                 | ay, 1 Jul, 2021              |                               |                             | Gateway of Tall            | у                 |                   | F2: Date               |
|                 | Lis                     | st of Selected Companies                               |                              |                               |                             |                            |                   |                   | F2: Period             |
| Name of Cor     | mpany                   |                                                        | Date of Last Entry           |                               |                             | Masters                    |                   |                   |                        |
| The Assam       | n Royal Global Universi | ty                                                     | 22-Feb-2024                  |                               |                             | Accounts Info.             |                   |                   | F3: Company            |
|                 | -                       | -                                                      |                              |                               |                             | Transactions               |                   |                   | F3: Cmp Info           |
|                 |                         |                                                        |                              |                               |                             | Accounting Vouche          | rs                |                   | Ed. Connect            |
|                 |                         |                                                        |                              |                               |                             | Inventory vouchers         | 5                 |                   | F4: Connect            |
|                 |                         |                                                        |                              |                               |                             | Utilities                  |                   |                   | <u>F4</u> . Disconnect |
|                 |                         |                                                        |                              |                               |                             | ImpOrt Data<br>BaNking     |                   |                   | O: Synchronise         |
|                 |                         |                                                        |                              |                               |                             | 4dit                       |                   |                   | Y: Sync Selected       |
|                 |                         |                                                        |                              |                               |                             | Audit & Compliance         |                   |                   |                        |
|                 |                         |                                                        |                              |                               |                             |                            | ,<br>             |                   |                        |
|                 |                         |                                                        |                              |                               |                             | Reports                    |                   |                   |                        |
|                 |                         |                                                        |                              |                               |                             | Display                    |                   |                   |                        |
|                 |                         |                                                        |                              |                               |                             | Multi Account Printi       | ing               |                   |                        |
|                 |                         |                                                        |                              |                               |                             | Quit                       |                   |                   |                        |
|                 |                         |                                                        |                              |                               |                             |                            |                   |                   |                        |
|                 |                         |                                                        |                              |                               |                             |                            |                   |                   |                        |
|                 | Product                 | Version & Updates Ctrl                                 | + Alt + T License & Services | Ctrl + Alt + L                | Configuration               | Ctrl + Alt + F             | Calculator        | Ctrl + N ×        |                        |
|                 | Tally                   | Series A Release 6.4.9<br>Series A Release 6.6.3 Avail | Serial Number<br>T55 expiry  | 775014858 Gold<br>30-Jun-2024 | Gateway WIN-<br>ODBC Server | BHEAU7QD84B: 10000<br>9000 |                   |                   |                        |
| POWE            | R OF SIMPLICITY         |                                                        | Account Id sonuvi            | jay2@rediffmail.com           |                             | -300                       | Act               |                   | F11: Features          |
| Ta              | lly.ERP 9               |                                                        |                              |                               |                             |                            | 1> Go t           |                   | F12: Configure         |
| Tally MAIN>     | Gateway of Tally        |                                                        |                              |                               |                             | © Tally Solutions Pvt      | Ltd., 1988-2018   | Thu, 22 Feb, 2024 | 17:28:55               |
| <b>ا بر</b>     | Type here to search     | 🗾 🗄 🔔                                                  |                              |                               |                             | 22                         | °C Mostly cloudy  | へ 🖬 🧖 ปี) EN      | 17:28<br>G 22-02-2024  |

|   | 🛐 Tally.ERP 9   |                       |                     |                 |                      |                                                 |              |                           |                   |                   | - 🗆 ×                    |
|---|-----------------|-----------------------|---------------------|-----------------|----------------------|-------------------------------------------------|--------------|---------------------------|-------------------|-------------------|--------------------------|
|   | P: Print        | E: Export             | M: E-Mail           | O: Upload       | <u>S</u> : TallyShop | G: Language                                     | K: Keyboard  | <u>K</u> : Control Centre | H: Support Centre | H: Help           | F1: Select Cmp           |
|   | Gateway of Ta   | lly                   |                     |                 |                      |                                                 |              |                           |                   | Ctrl + M 🗙        | F1: Shut Cmp             |
|   |                 | Current Period        |                     | Current Da      | te                   |                                                 |              |                           |                   |                   |                          |
|   |                 | 1-7-2022 to 30-6-2023 |                     | Friday, 1 Jul,  | 2022                 |                                                 |              | Gateway of Tall           | у                 |                   | F2: Date                 |
|   |                 | Li                    | st of Selected Comp | oanies          |                      |                                                 |              |                           |                   |                   | F2: Period               |
|   | Name of Com     | pany                  |                     |                 | Date of Last Entry   |                                                 |              | Masters                   |                   |                   |                          |
|   | The Assam I     | Roval Global Universi | itv                 |                 | 22-Feb-2024          |                                                 |              | Accounts Info.            |                   |                   | F3: Company              |
|   |                 |                       | ,                   |                 |                      |                                                 |              | Transactions              |                   |                   | F3: Cmp Info             |
|   |                 |                       |                     |                 |                      |                                                 |              | Accounting Vouche         | ers               |                   |                          |
|   |                 |                       |                     |                 |                      |                                                 |              | InvenTory Voucher         | S                 |                   | F4: Connect              |
|   |                 |                       |                     |                 |                      |                                                 |              | Utilities                 |                   |                   | F4: Disconnect           |
|   |                 |                       |                     |                 |                      |                                                 |              | ImpOrt Data<br>BaNking    |                   |                   | O. Sumabraniaa           |
|   |                 |                       |                     |                 |                      |                                                 |              | Darwing                   |                   |                   |                          |
|   |                 |                       |                     |                 |                      |                                                 |              | Audit                     |                   |                   | <u>1</u> . Sync Selected |
|   |                 |                       |                     |                 |                      |                                                 |              | Audit & Compliance        | \$                |                   |                          |
|   |                 |                       |                     |                 |                      |                                                 |              | Reports                   |                   |                   |                          |
|   |                 |                       |                     |                 |                      |                                                 |              | Display                   |                   |                   |                          |
|   |                 |                       |                     |                 |                      |                                                 |              | Multi Account Print       | ing               |                   |                          |
|   |                 |                       |                     |                 |                      |                                                 |              | Quit                      |                   |                   |                          |
|   |                 |                       |                     |                 |                      |                                                 |              |                           |                   |                   |                          |
|   |                 |                       |                     |                 |                      |                                                 |              |                           |                   |                   |                          |
| ų |                 |                       |                     |                 |                      |                                                 |              |                           |                   |                   |                          |
|   | 7               | Product               | Series A Release    | 6.4.9           | Serial Number        | Ctrl + Alt + L<br>775014858 Gold<br>30-Jup-2024 | Gateway WIN- | BHEAU7QD84B: 10000        | Calculator        | Ctrl + N X        | l                        |
|   | -               | any                   | Series A Release    | 6.6.3 Available | Account Id sonuvi    | ijay2@rediffmail.com                            | ODBC Server  | 9000                      | 0                 |                   | E11: Festures            |
|   | Tal             |                       |                     |                 |                      |                                                 |              |                           | Act               |                   | FlightConfigure          |
|   | Tally MAIN> G   | ateway of Tally       |                     |                 |                      |                                                 |              | © Tally Solutions Pvt     | Ltd., 1988-2018   | Thu, 22 Feb, 2024 | 17:29:17                 |
| L | ro itemo - rite | mociecca ión to       |                     |                 | F10                  |                                                 |              |                           |                   |                   | 17:29                    |
|   | ⊞ , Р Ту        | pe here to search     | <b>1</b>            | i 🗖 📀           |                      |                                                 |              | 22                        | °C Mostly cloudy  | へ 🖻 🦟 🕼 EN(       | 22-02-2024               |

| V S RGU BAIS                        | 🗙 🌾 Collect F                               | ee :                           | × +                |                |        |                         |                           |                               | - 6               | ı ×        |
|-------------------------------------|---------------------------------------------|--------------------------------|--------------------|----------------|--------|-------------------------|---------------------------|-------------------------------|-------------------|------------|
| ← → C 😁 rgu.renoo                   | campus.com/admin/fee                        | s/feeCollection/collect        | Fee                |                |        |                         |                           | ९ ☆                           | ⊥ □               | <b>2</b> : |
| Royal Global University             |                                             |                                |                    |                |        |                         |                           | Logged in as: <b>vijay.</b> s | sharma@rgi.edu.ir | · C>       |
| Q Search                            |                                             |                                |                    |                |        |                         |                           |                               |                   | - 1        |
| FEES                                | N N                                         | lew Student Fee                | Reciept Book       | NPF Reciept Bo | ook    | Exam Forms Receipt Book | Re-evaluation Receipt Boo | k 🗘 Du                        | es                |            |
| 🙇 Collect Fees                      |                                             |                                |                    |                |        |                         |                           |                               |                   |            |
| I Fee Reports                       | Collect Fee for 20<br>This report shows stu | )23<br>Idents that have been i | ssued a bill for 2 | 023            |        |                         |                           |                               |                   |            |
| Fee Management                      | Total Number Of Stude                       | ents                           | Students In S      | elected Filter |        |                         |                           |                               |                   |            |
| ADMISSIONS                          | 3290                                        |                                | 3290               |                |        |                         |                           |                               |                   |            |
| 🌾 Manual Admission                  | Search by Name or F                         | Roll NI Select Cou             | rse                |                |        | ✓ 2023 ✓                | Hostel 💙 Transpo          | • (                           | Download C        | sv         |
| Student Onboarding                  |                                             |                                |                    |                |        |                         |                           |                               |                   |            |
| Student Onboarding                  | Roll Number 🗘                               | Name 🗘                         | Co                 | ntact 🗘        | School | Course Course           | stel ≎ Transport ≎        | Collect Fee                   | 0                 |            |
| + Add Passed Out Student            | 222131001                                   | Abhishek Choudhar              | <u>у</u> +9        | 916000672203   | RSA    | B.Arch                  |                           |                               | Collect Fee       | )          |
| Approve Passed Out<br>Students      | 227011002                                   | Punam Das                      | +9                 | 918753058100   | RSAPS  | Ph.D.                   |                           |                               | Collect Fee       |            |
| Student Directory                   | 222131002                                   | <u>Afridi Malang</u>           | +9                 | 918415944744   | RSA    | B.Arch                  | Activa                    | te Window                     | Collect Fee       | )          |
| All Registration Forms              | 222131012                                   | Sahil Abbas                    | +9                 | 917002212479   | RSA    | B.Arch                  | Go to Se                  | ttings to activ               | Collect Fee       | S.         |
| H $\mathcal{P}$ Type here to search | n 🗾 🖄 🖞                                     | i 📄 🧿                          |                    |                |        |                         | 📑 Breaking news ∧         | 🗖 🌈 🕼 E                       | NG 22-02-202      | 4 🛃        |

| ✓ S RGU BAIS                           | × 🕼 Receipt Book                 | × +                     |                             |                               |                   |                                              | - 0 ×               |
|----------------------------------------|----------------------------------|-------------------------|-----------------------------|-------------------------------|-------------------|----------------------------------------------|---------------------|
| ← → C 🖙 rgu.renoca                     | ampus.com/admin/fees/feeRepc     | rts/recieptBook         |                             |                               |                   | ۹ ★ 🛃                                        | , 🛯 😩 E             |
| Royal Global University                |                                  |                         |                             |                               |                   | Logged in as: vijay.sharm                    | a@rgi.edu.in ⊖      |
| FEES                                   | New Student                      | Fee                     | NPF Reciept Book            | Exam Forms Receipt Boo        | k 😰 Re-evaluatio  | n Receipt Book                               |                     |
| Collect Fees                           |                                  |                         |                             |                               |                   |                                              |                     |
| Fee Reports                            | Reciept Book                     |                         |                             |                               |                   |                                              | Export to CSV       |
| J Fee Management                       | Today's Fee Collection           | Total Fee Collecti      | on                          | Total Receipts                |                   | No Mode Selected                             |                     |
| ADMISSIONS                             | ₹91,800.00                       | -67% ◆ ₹54,25,56,508    | 3.00 19                     | 10785                         |                   |                                              |                     |
| 🔆 Manual Admission                     | Search by Name or Admi 202       | Select Study            | Select Course               |                               | ~                 | From:<br>Select Mode 	V 01-11-202            | 3 🗖                 |
| E Student Onboarding                   |                                  |                         |                             |                               |                   | To: dd-m                                     | іт-уууу 🗖           |
| Student Onboarding<br>Finance Approval | Receipt No. 🗘 Receipt Date 🔇     | Roll No 🌣 Name 🗘        | Course \$                   | Payment Mode $\$ Received $\$ | Wallet Used 🗘 Tot | al ≎ Receipt Type ≎ Se                       | ttlement Date 🗘     |
| Add Passed Out Student                 | <u>R-202313506</u> 2024-02-22    | 232071015 Bhargov Bora  | BFA Fine Art                | Bank Transfer ₹41,100.00      | ₹0.00             | ₹41,100.00 Full                              |                     |
| <ul> <li>Approve Passed Out</li> </ul> | <u>R-202313505</u> 2024-02-22    | 232051080 Ummima Begum  | BCA Computer<br>Application | Bank Transfer ₹50,700.00      | ₹0.00 ₹           | 50,700.00 Full                               |                     |
| Students                               | D 202212504                      |                         | 0h D                        |                               |                   |                                              |                     |
| Student Directory                      | <u>R-202313304</u><br>2024-02-21 | 237091003 Durlob Barman | JOURNALISM &<br>MASS        | Online ₹65,200.00             | ₹0.00 ₹           | f65,200.00 Full                              |                     |
| All Registration Forms                 |                                  |                         | N                           |                               |                   | Activate Windows                             |                     |
| <ul> <li>Promote Students</li> </ul>   | <u>R-202313503</u> 2024-02-21    | 232071020 Hibu Tayung   | BFA Fine Art                | Online ₹68,600.00             | ₹0.00 ₹           | Go to Settings to activate<br>68,600.00 Full | Windows.            |
| 🛨 🔎 Type here to search                | 🗾 🔁 🗖                            | I 🧿 🚊 🚾                 |                             |                               | 금 Breaking        | news 🔨 🖻 🌈 ር 🕅 ENG                           | 16:55<br>22-02-2024 |

| · 0                        | RGU BAIS                | × 🌾 Stude         | ent Directory      | × +            |                       |                   |                  |                 |                   |             |           |              | -          | Ć                | כ                | × |
|----------------------------|-------------------------|-------------------|--------------------|----------------|-----------------------|-------------------|------------------|-----------------|-------------------|-------------|-----------|--------------|------------|------------------|------------------|---|
| $\leftarrow \rightarrow$   | C 😁 rgu.renoca          | mpus.com/admin/   | 'studentDirectory  |                |                       |                   |                  |                 |                   |             | Q         | ☆            | ⊻          |                  |                  | ÷ |
| Constant Constant Constant | Royal Global University |                   |                    |                |                       |                   |                  |                 |                   |             | Logged in | as: vija     | y.sharma@r | rgi.edu.i        | n ( <del>)</del> |   |
| FEES                       |                         |                   | School Wise        | d Cours        | e Wise                | Student Directory | v K Wit          | thdraw Students | Inactive Students | 8           | New Stud  | ents         |            |                  |                  |   |
| 🙇 Col                      | llect Fees              |                   |                    |                |                       |                   |                  |                 |                   |             |           |              |            |                  |                  |   |
| ها Fe                      | ee Reports              | Student Direct    | tory               |                |                       |                   |                  |                 |                   |             |           |              |            |                  |                  |   |
| ها Fe                      | e Management            | Total Number Of S | tudents            | Stud           | ents In Selected Fili | ter               |                  |                 |                   |             |           |              |            |                  |                  |   |
| ADMISS                     | IONS                    | 0311              |                    |                | •                     |                   |                  |                 |                   |             |           |              |            |                  |                  |   |
| ×≽ Ma                      | anual Admission         | Search by Name    | or Roll No         |                |                       |                   |                  |                 |                   |             |           |              |            |                  |                  |   |
| 🔳 Stu                      | udent Onboarding        | Select Course   v | ,                  | Select Study I | Level 🗸 🗸             |                   | Select Admission | Year 🗸          | Select Year       | •           |           | Sel          | ect Semes  | ter              | ~                |   |
| .stuc                      | dent Onboarding         | Hostel            |                    | *              |                       | Transport         |                  | *               | S                 | elect State |           |              |            |                  | ~                |   |
| Fina                       | ance Approval           | Download CSV      |                    |                |                       |                   |                  |                 |                   |             |           |              |            |                  |                  |   |
| <b>⊈</b> + Ad              | ld Passed Out Student   |                   |                    |                |                       |                   |                  |                 |                   |             |           |              |            |                  |                  |   |
| οo <sup>Α</sup> ρ          | pprove Passed Out       | Roll No. ≎        | Name ≎             | Contac         | t≎                    | School ≎          | Course 0         | Current Year ≎  | Current Semester  | ¢           | Hostel    | 0            | Transpo    | ort ¢            |                  |   |
| as <sub>Stu</sub>          | udents                  | 222131001         | Abhishek Choudhary | +9160          | 00672203              | RSA               | B.Arch           | 2               | 4                 |             |           |              |            |                  |                  |   |
| 🕰 Stu                      | udent Directory         | 227011002         | Punam Das          | +9187          | 53058100              | RSAPS             | Ph.D.            | 3               | 4                 |             |           |              |            |                  |                  |   |
| 🔳 All                      | Registration Forms      | 222131002         | Afridi Malang      | +9184          | 15944744              | RSA               | B.Arch           | 2               | 4                 | Activ       | ate Wi    | ndo          | WS         |                  |                  |   |
| Pro                        | omote Students          | 222131012         | Sahil Abbas        | +9170          | 02212479              | RSA               | B.Arch           | 2               | 4                 | GO TO 3     | ettings   | lo act       | vate w     | INCOV            | IS.              |   |
| # >                        | ♀ Type here to search   |                   | H 🗖 📀              |                | w                     |                   |                  |                 | Earnings upco     | ming 🧳      | ^ 🗆 //    | <b>(</b> 10) | ENG 22     | 16:56<br>2-02-20 | 24               | 4 |

| ~           | S RGU BAIS                             | 🗙 🌾 Fee fo                          | or 2023 ×                                   | +                        |                  |          |                    |                            | -                   | ð    | × |
|-------------|----------------------------------------|-------------------------------------|---------------------------------------------|--------------------------|------------------|----------|--------------------|----------------------------|---------------------|------|---|
| ←           | → C 😁 rgu.renoca                       | mpus.com/admin/f                    | fees/feeCollection/collectF                 | ee/newStudents           |                  |          |                    | ९ 🕁                        | ⊥ □                 | 2    | : |
| Erec Calles | Royal Global University                |                                     |                                             |                          |                  |          |                    | Logged in as: v            | ijay.sharma@rgi.edu | in ⊖ | - |
| FEE         | Q Search                               |                                     | New Student Fee                             | Reciept Book             | NPF Reciept Book | لم Exam  | Forms Receipt Book | e-evaluation Receipt Book  | Dues                |      |   |
| ā           | Collect Fees                           |                                     |                                             |                          |                  |          |                    |                            |                     |      |   |
| .1          | Fee Reports                            | Fee for Admiss<br>This report shows | sion Year 2023<br>new students that have be | en issued a bill for 202 | 3                |          |                    |                            |                     |      |   |
| J           | Fee Management                         | Total Number of S                   | tudents                                     | Students in selected fi  | lter 📩           |          |                    |                            |                     |      |   |
| ADI         | MISSIONS                               | 2924                                |                                             | 2924                     | <u>^</u>         |          |                    |                            |                     |      |   |
| 举           | Manual Admission                       |                                     |                                             |                          |                  |          |                    |                            |                     |      |   |
|             | Student Onboarding                     | Search by Applicatio                | on No                                       | Select Course            | ~                |          | Hostel 💙 Transpo   | ~                          | Download            | CSV  |   |
| <b>*</b> *  | Student Onboarding<br>Finance Approval | Roll Number 💲                       | Name 🗘                                      | Application No 💲         | Contact \$       | School 🗘 | Course \$          | Hostel ≎ Transport ≎ C     | ollect Fee 💲        |      |   |
| <b>₽</b> +  | Add Passed Out Student                 | 232041015                           | <u>Aniruddha Mushahary</u>                  | 237159                   | +918011592278    | RSC      | B.Com              | Yes                        | Collect Fe          | e    |   |
| 89          | Approve Passed Out<br>Students         | 232051048                           | <u>Rokib Khan</u>                           | 237119                   | +918453885004    | RSIT     | BCA                | Yes                        | Collect Fe          | e    |   |
| 8           | Student Directory                      | 232041016                           | Chou Allan Mein                             | 237098                   | +918730009258    | RSC      | B.Com              | Yes Activate Windo         | Collect Fe          | e    |   |
|             | All Registration Forms                 | 232051051                           | Eshua Erich Laloo Shylla                    | 235860                   | +918415012974    | RSIT     | BCA                | Go to Settings to a<br>Yes | Collect Fe          | NS.  | - |
|             | ${\cal P}$ Type here to search         |                                     | Hi 🚍 🧿                                      |                          |                  |          | Earnii             | ngs upcoming 🛛 🗖 🖟 🗘       | ENG 16:56           | 024  | 4 |

#### RGU BAIS

### $\leftarrow \rightarrow \mathbf{C}$ $\stackrel{\mathbf{c}_{\overline{\mathbf{a}}}}{\rightarrow}$ rqu.renocampus.com/receipts/rqu/5712

| → C 😨 rgu.renocampus.com/receipts/rgu/5712 |                                                                                                    |                                                                        |                     |    | Q \$              | Q ☆ Ł                      | ९ ☆ ⊻ 🛽                          | 역 ☆ 🖄 🔳 😩                          | ९ 🛧 坐 🔳 😩                                                                                                    | ९ 🛧 🛃 🚨 🗄                           |
|--------------------------------------------|----------------------------------------------------------------------------------------------------|------------------------------------------------------------------------|---------------------|----|-------------------|----------------------------|----------------------------------|------------------------------------|----------------------------------------------------------------------------------------------------|-------------------------------------|
|                                            | View & Download                                                                                                    |                                                                        |                     |    |                   |                            |                                  |                                    |                                                                                                    |                                     |
|                                            | THE ASSAM<br>ROYAL GLOBAL UNIVERSITY<br>(Under Section 28) of USC Act 1966)                                                                                                    | Fee Receipt<br>Receipt No. R-202<br>Receipt Date: 18th<br>Session 2023 | 300412<br>June 2023 | į. |                   |                            |                                  |                                    |                                                                                                    |                                     |
|                                            | From<br>THE ASSAM ROYAL GLOBAL UNIVERSITY<br>Betkuchi, NH-37, Guwahati, Assam, India, 781035                                                                                            |                                                                        |                     |    |                   |                            |                                  |                                    |                                                                                                    |                                     |
|                                            | TO<br>MUTUM BRABIN SINGH<br>S/O   D/O: MUTUM BRABIN SINGH<br>Registration No: 1210699 Roll No: 212131011<br>School: Royal School of Architecture Course: B.Arch<br>Branch: Architecture |                                                                        |                     |    |                   |                            |                                  |                                    |                                                                                                    |                                     |
|                                            | PARTICULARS                                                                                                    | AMOUNT                                                                 |                     |    |                   |                            |                                  |                                    |                                                                                                    |                                     |
|                                            | Odd Sem 2023-2024                                                                                                    | ₹73,000.00                                                             |                     |    |                   |                            |                                  |                                    |                                                                                                    |                                     |
|                                            | Development Fee                                                                                                    | ₹15,000.00                                                             |                     |    |                   |                            |                                  |                                    |                                                                                                    |                                     |
|                                            | Laboratory Fee                                                                                                    | ₹5,000.00                                                              |                     |    |                   |                            |                                  |                                    |                                                                                                    |                                     |
|                                            | Library Fee                                                                                                    | ₹7,500.00                                                              |                     |    |                   |                            |                                  |                                    |                                                                                                    |                                     |
|                                            | Activity Fee                                                                                                    | ₹5,000.00                                                              |                     |    |                   |                            |                                  |                                    |                                                                                                    |                                     |
|                                            | Tuition Fee                                                                                                    | ₹38,000.00                                                             |                     |    |                   |                            |                                  |                                    |                                                                                                    |                                     |
|                                            | Examination Fee                                                                                                    | ₹2,500.00                                                              |                     |    |                   |                            |                                  |                                    |                                                                                                    |                                     |
|                                            | Amount in Words: INR Seventy-Three Thousand Only                                                                                                    | Sub Total:                                                             | 73,000.00           | ,  |                   |                            |                                  |                                    |                                                                                                    |                                     |
|                                            | Payment Mode: Online                                                                                                    | Discount: -                                                            | ₹0.00               |    |                   |                            |                                  |                                    |                                                                                                    |                                     |
|                                            | Mode Remarks: Online Full transaction                                                                                                    | Late Fee: +                                                            | +₹0.00              |    |                   |                            |                                  |                                    |                                                                                                    |                                     |
|                                            | Transaction Date: 18th June 2023                                                                                                    | Wallet Used:                                                           | t0.00               |    |                   |                            |                                  |                                    |                                                                                                    |                                     |
|                                            | NOTE:                                                                                                    | Amount Received:₹                                                      | 73,000.00           | į. |                   |                            |                                  |                                    |                                                                                                    |                                     |
|                                            | 1. Cash will be accepted only in extraordinary circumstances with                                                                                                    | Total:                                                                 | 73,000.00           | į. |                   |                            |                                  |                                    |                                                                                                    |                                     |
|                                            | the approval of competent authority, followed by an application<br>and undertaking by the depositor, in the format available with the                                                   |                                                                        |                     |    |                   |                            |                                  |                                    |                                                                                                    |                                     |
|                                            | accounts department.                                                                                                    |                                                                        |                     |    |                   |                            |                                  |                                    |                                                                                                    |                                     |
|                                            | 2. Cheques and Drafts are subject to realization.                                                                                                    |                                                                        |                     |    | Activate Wind     | Activate Windows           | Activate Windows                 | Activate Windows                   | Activate Windows                                                                                                    | Activate Windows                    |
|                                            | Accounts Department Contact Number: +91-7099088711     Accounts Department E-mail: finance@rou.ac                                                                                       |                                                                        |                     |    | Go to Settings to | Go to Settings to activate | Go to Settings to activate Windo | Go to Settings to activate Windows | Go to Settings to activate Windows.                                                                                                    | Go to Settings to activate Windows. |
|                                            |                                                                                                    |                                                                        |                     |    |                   |                            | 00 II IIII.g. II IIII.           | 00 to 1111gr to 111111 to 11       | oo to be negative entre entre | de te et ingrite annuel inneeme     |

✓ Type here to search

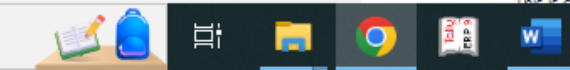

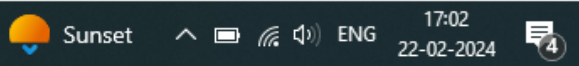

| <ul> <li>S</li> </ul> | RGU | BAIS |
|-----------------------|-----|------|
|-----------------------|-----|------|

đ  $\times$ \_

| ÷ | $\rightarrow$ | G | 20 | rgu.renocampus.com/receipts/rgu/3038 |                                                                                                    |                                                                                                    |                                                                         |
|---|---------------|---|----|--------------------------------------|----------------------------------------------------------------------------------------------------|----------------------------------------------------------------------------------------------------|-------------------------------------------------------------------------|
|   |               |   |    |                                      | View & Downloa                                                                                                    | d                                                                                                    |                                                                         |
|   |               |   |    |                                      | THE ASSAM<br>ROYAL GLOBAL UNIVERSITY<br>(Under Section 23 of USO Act 1956)                                                                                                    | Fee Receipt<br>Receipt No. R-2022<br>Receipt Date: 30th<br>Session 2022                                                                                                    | 03122<br>December 2022                                                  |
|   |               |   |    |                                      | From<br>THE ASSAM ROYAL GLOBAL UNIVERSITY<br>Betkuchi, NH-37, Guwahati, Assam, India, 781035<br>To<br>MUTUM BRABIN SINGH<br>S/O   D/O: MUTUM BRABIN SINGH<br>Registration No.: 1210699 Roll No.: 212131011<br>School: Royal School of Architecture Course: B.Arch<br>Branch: Architecture                                                                                                    |                                                                                                    |                                                                         |
|   |               |   |    |                                      | PARTICULARS                                                                                                    | AMOUNT                                                                                                    |                                                                         |
|   |               |   |    |                                      | Even Sem 2022-2023         Development Fee         Laboratory Fee         Library Fee         Activity Fee         Tuition Fee         Examination Fee         Amount in Words: INR Seventy-Three Thousand Only         Payment Mode: Online         Payment Noc: 3040         Mode Remarks: PAYU TRANSACTION         Transaction Date: 30th December 2022         NOTE:         1. Cash will be accepted only in extraordinary circumstances w<br>the approval of competent authority, followed by an applicatic<br>and undertaking by the depositor, in the format available with | ₹73,000.00         ₹15,000.00         ₹5,000.00         ₹7,500.00         ₹5,000.00         ₹5,000.00         ₹5,000.00         ₹2,500.00         ₹2,500.00         Sub Total:         Discount:         Late Fee:         Wallet Used:         Amount Receive         Total: | ₹73,000.00<br>-₹0.00<br>+₹0.00<br>₹0.00<br>red:₹73,000.00<br>₹73,000.00 |
|   |               |   |    |                                      | accounts department.<br>2. Cheques and Drafts are subject to realization.<br>3. Accounts Department Contact Number: +91-7099088711<br>4. Accounts Department E-mail: finance@rgu.ac                                                                                                    |                                                                                                    |                                                                         |
|   |               |   |    |                                      | This is computer apparated respire Door                                                                                                    | not roquiro cionaturo                                                                                                    |                                                                         |

E

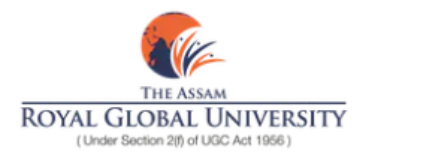

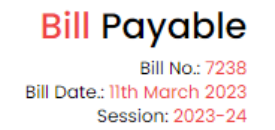

#### FROM:

ROYAL GLOBAL UNIVERSITY Betkuchi, NH-37, Guwahati, Assam, India, 781035

TO:

Abhishek Choudhary S/O|D/O: Shyam Sunder Choudhary Current Academic Year: 1st School: Royal School Of Architecture Course: B.Arch Branch: Architecture Roll Number: 222131001

|              | AMOUNT                                                                                       |
|--------------|----------------------------------------------------------------------------------------------|
| Odd Semester | Even Semester                                                                                |
| ₹38,000.00   | ₹38,000.00                                                                                   |
| ₹5,000.00    | ₹5,000.00                                                                                    |
| ₹15,000.00   | ₹15,000.00                                                                                   |
| ₹7,500.00    | ₹7,500.00                                                                                    |
| ₹2,500.00    | ₹2,500.00                                                                                    |
| ₹5,000.00    | ₹5,000.00                                                                                    |
|              | Odd Semester<br>₹38,000.00<br>₹5,000.00<br>₹15,000.00<br>₹7,500.00<br>₹2,500.00<br>₹5,000.00 |

Total:

Amount in words - INR ONE LAKH

₹ ₹1,46,000.00

FORTY-SIX THOUSAND ONLY

To pay your fee visit: rgu.renocampus.com

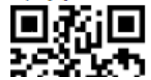

Bill payable for dues of a student

| - rgu.rend                     | campus.com/admi         | n/nostei/nosteiers          |                  |               |                          |             |              | 4 x L                                 |
|--------------------------------|-------------------------|-----------------------------|------------------|---------------|--------------------------|-------------|--------------|---------------------------------------|
| Royal Global University        |                         |                             |                  |               |                          |             | I            | .ogged in as: vijay.sharma@rgi.edu.ir |
| Q Search                       | Hostelers               |                             |                  |               |                          |             |              |                                       |
| S<br>Collect Fees              | Total Number Of<br>1215 | f Students                  | Students In Sel  | ected Filter  | View Not Alloted Student | 5           |              |                                       |
| Fee Reports                    | Search by Nam           | e or Admis Sel              | ect Gender 🛛 🗸 🗸 | Select Year 🗸 | Select Hostel 🗸 🗸        | Sele        | ect State    | ✓ Export to C                         |
| Fee Management                 | Roll No 🗘               | Name 0                      |                  | Contact 🗘     | Hostel 0                 | Room ≎      | Floor 0      | Room Type 🗘                           |
| MISSIONS                       |                         |                             |                  |               |                          |             |              | 21                                    |
| Manual Admission               | 222131017               | <u>Yohenba Thongam</u>      |                  | +919366427411 | Aditya House: Male       | <u>2A3</u>  | 2            | Two Seater                            |
| Student Onboarding             | 222131005               | <u>Chingishan W Ngullie</u> |                  | +917085780096 | Aditya House: Male       | <u>2A3</u>  | 2            | Two Seater                            |
| Student Onboarding             | 224013028               | <u>Shantanu Tamuli</u>      |                  | +919101286034 | Aditya House: Male       | <u>4B1</u>  | 4            | Three Seater                          |
| Finance Approval               | 224011002               | <u>Banteiskhem Kharsati</u> |                  | +917085529271 | Aditya House: Male       | <u>5E 1</u> | 5            | Four Seater Cat A                     |
| Add Passed Out Student         | 222013005               | <u>Rithik Kumar Gogoi</u>   |                  | +919122989720 | Aditya House: Male       | <u>6UR</u>  | 6            | Four Seater Cat A                     |
| Approve Passed Out<br>Students | 225031002               | Gyandip Deka                |                  | +916026784804 | Aditya House: Male       | <u>4B1</u>  | 4            | Three Seater                          |
| Student Directory              | 225031006               | <u>Nikhil Sah</u>           |                  | +918798929061 | Aditya House: Male       | <u>4E 5</u> | 4<br>Activat | Four Seater Cat A<br>e Windows        |
|                                | 222031095               | Tushar Shill                |                  | +918822393657 | Aditya House: Male       | <u>1E 3</u> | Go to Set    | ttings <del>threastiat</del> e Window |

| 👻 🔇 RGU BAIS                                                                                                  | 🗙 🌾 Pay Reports                     | × +                                                               | – 0 ×                                             |  |  |  |  |
|----------------------------------------------------------------------------------------------------|-------------------------------------|-------------------------------------------------------------------|---------------------------------------------------|--|--|--|--|
| ← → C 😁 rgu.ren                                                                                               | ocampus.com/hr/admin/payroll/payRep | orts                                                              | ९ 🖈 🔲 😩 :                                         |  |  |  |  |
| Royal Global University                                                                                       | /                                   |                                                                   | Logged in as: vijay.sharma@rgi.edu.in 🕒           |  |  |  |  |
| Q Search                                                                                                    |                                     | 🖀 TDS and Arrears 🏦 Security Deposit 📲 Pay Register 🗅 Pay Reports |                                                   |  |  |  |  |
| 🙇 Collect Fees                                                                                                |                                     |                                                                   |                                                   |  |  |  |  |
| না Fee Reports                                                                                                | Net Salary 🗸                        | Pay Reports for 1 2024                                            | Export to CSV                                     |  |  |  |  |
| Fee Management                                                                                                |                                     | Department Sub Department                                         |                                                   |  |  |  |  |
| ADMISSIONS                                                                                                    | Search by Name or ID                | All V All V Filters                                               |                                                   |  |  |  |  |
| 🔆 Manual Admission                                                                                            | Employee ID \$                      | Name 🗘                                                            | Net Salary 🗘                                      |  |  |  |  |
| Student Onboarding                                                                                            | 1493                                | ZAHEER UDDIN AHMED                                                | ₹40,742.00                                        |  |  |  |  |
| Student Onboarding                                                                                            | 00005364                            | RUMI TALUKDAR                                                     | ₹50,396.00                                        |  |  |  |  |
|                                                                                                    | 5443                                | AZIZA BEGUM                                                       | ₹65,212.00                                        |  |  |  |  |
| Add Passed Out Student                                                                                        | 5200                                | T. LINDA MAWI                                                     | ₹37,542.00                                        |  |  |  |  |
| Approve Passed Out<br>Students                                                                                | 00005344                            | KABERI SAIKIA                                                     | ₹1,30,342.00                                      |  |  |  |  |
| 🕿 Student Directory                                                                                           | 00009339                            | YUMKHAIBAM RENUBALA DEVI                                          | Activate Windows ₹63,943.00                       |  |  |  |  |
| All Registration Forms     https://rgu.renocampus.com/hr/admi                                                 | 00005343<br>in/payroll/payReports   | BHANITA BARMAN                                                    | Go to Settings to activate Windows.<br>₹41,320.00 |  |  |  |  |
| : 🗜 🔎 Type here to search 🛛 💋 🚊 🛱 📻 🧔 🏥 🐖 💁 💁 💁 🛃 🥵 🐴 🛃 🕺 17:06 🔧 22°C Mostly cloudy へ 📼 🔏 🕸 ENG 22-02-2024 🔩 |                                     |                                                                   |                                                   |  |  |  |  |

# **STUDENT ADMISSION AND SUPPORT**

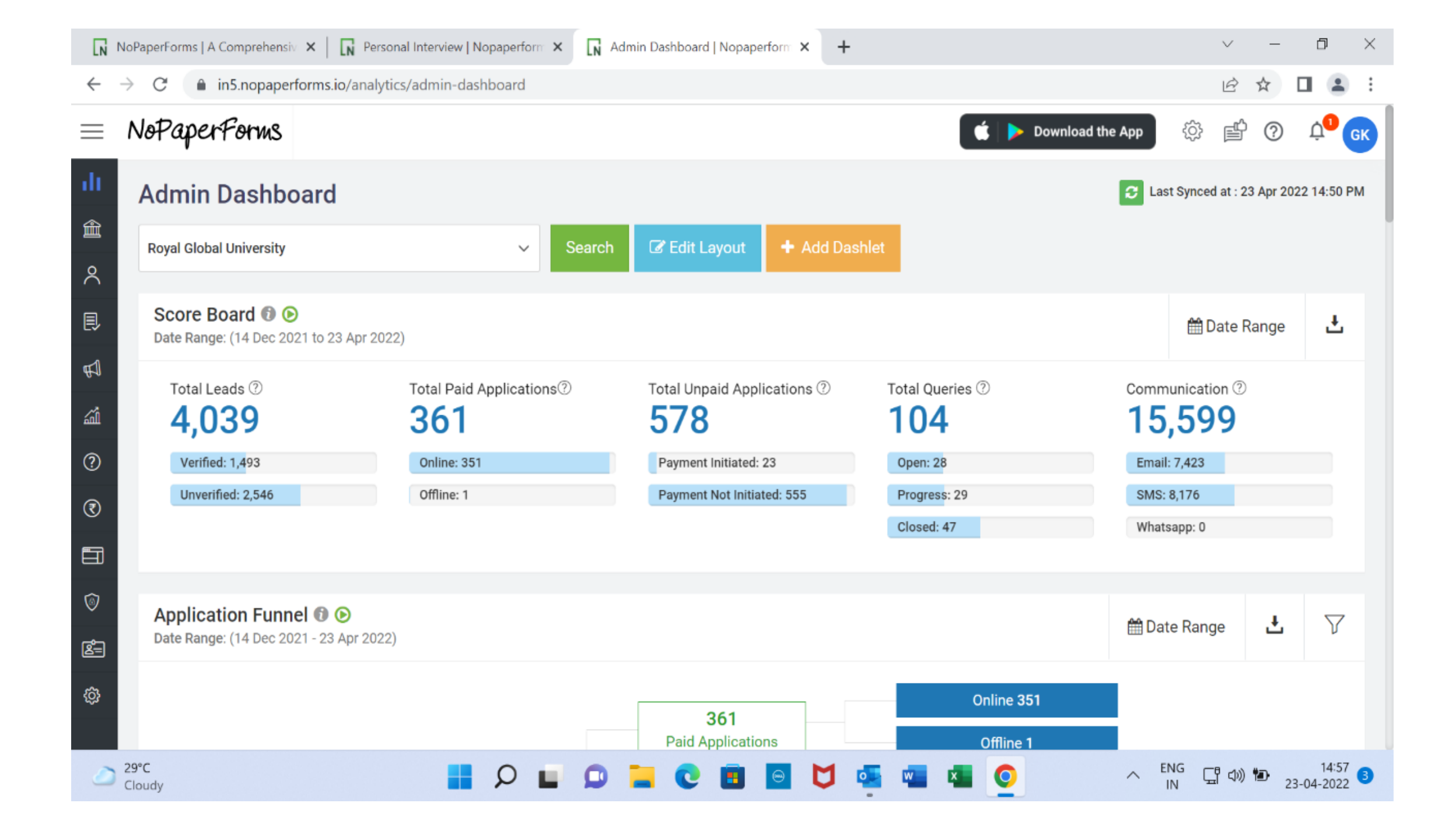

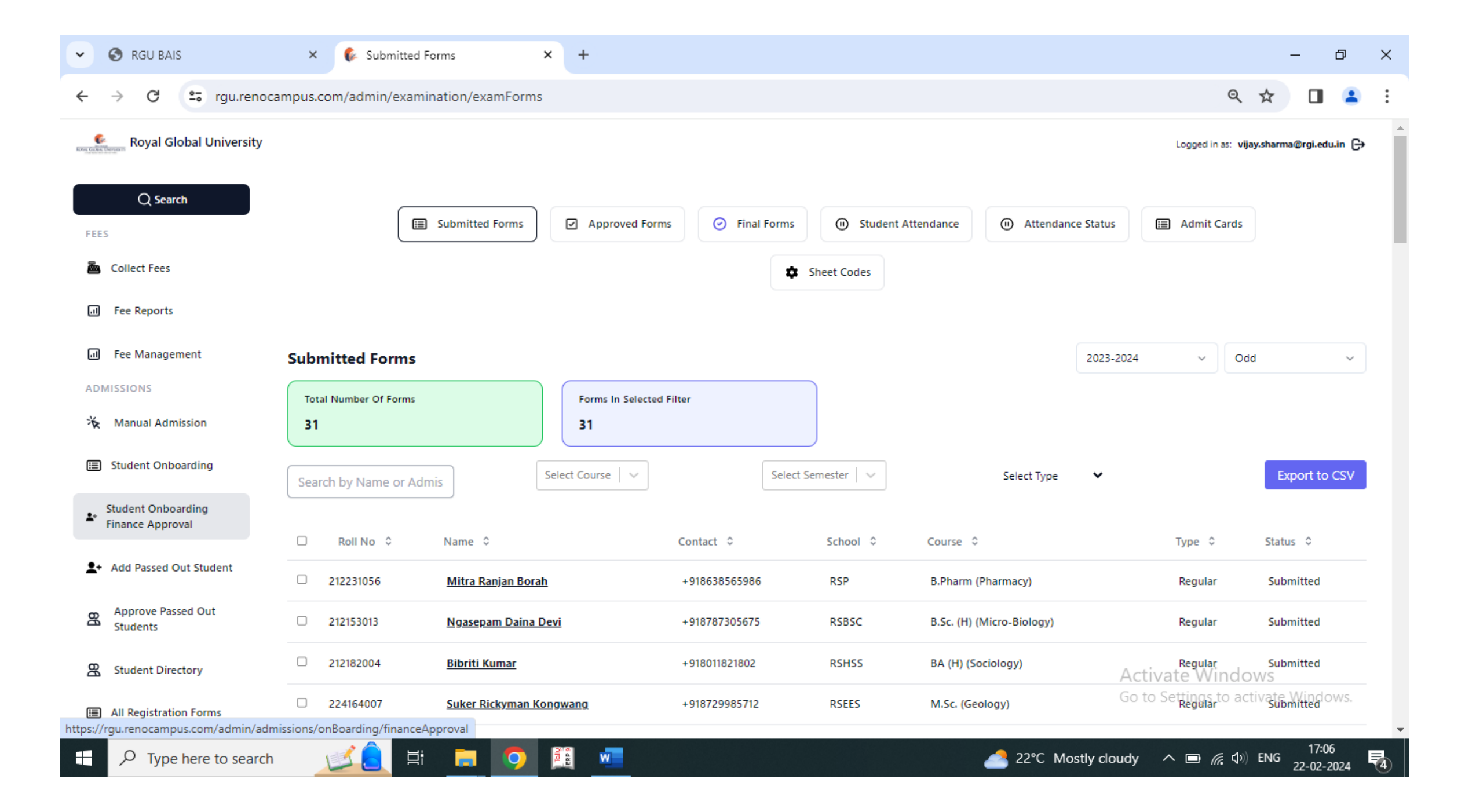

|              | Roya | l Global | Uni | versity |
|--------------|------|----------|-----|---------|
| A DOMESTICS. | -    |          |     |         |

Scrou G

Logged in as: bskalita@rg

| FEES | Collect Fees      | 1001          |                       | 1001          |          |               |           |              |          |             |
|------|-------------------|---------------|-----------------------|---------------|----------|---------------|-----------|--------------|----------|-------------|
|      | Fee Reports       | Search by Nan | ne or Admis           | Select Gender | ~        | Select Hostel | ~         | Select State | ~        | Export to   |
|      | Fee Management    | Roll No 🗘     | Name 🗘                | Contac        | t ¢      | Hostel 🗘      |           | Room \$      | Floor \$ | Room Type 💲 |
| ADM  | Add Student       | 224142035     | <u>Nika Daolagupu</u> | +9193         | 95091524 | Harsha Hous   | e: Female | <u>0D2</u>   | 0        | Dormitory   |
| 8    | Student Directory | 222249043     | <u>Topi Marde</u>     | +9176         | 40958980 | Harsha Hous   | e: Female | <u>0D2</u>   | 0        | Dormitory   |
| HOS  | TEL               | 222241016     | <u>Farhana Tasnim</u> | +9193         | 87269342 | Harsha Hous   | e: Female | <u>0D2</u>   | 0        | Dormitory   |
| 습    | Hostelers         | 224061002     | <u>Beyondcy</u>       | +9184         | 14952273 | Harsha Hous   | e: Female | <u>0D2</u>   | 0        | Dormitory   |

Click on Hostelers tab to get information regarding RGU Hostel wise report

### Ph. D. Scholars 2018 Batch

| ✓ ▲ ROYALNet                | × +                   |                      |                  |            |             |            |                   | —               | - 0 ×             |
|-----------------------------|-----------------------|----------------------|------------------|------------|-------------|------------|-------------------|-----------------|-------------------|
| ← → C 😁 royalnet.rg         | u.ac/rsaps/student/ir | ndex/21              |                  |            |             |            |                   | \$              | 💷 🔺 E             |
| ROYALNet                    | =                     |                      |                  |            |             |            |                   | ۵ 🎝             | Vishal More 👻     |
| Vishal More                 | 1 Student             |                      |                  |            |             |            |                   | 므 Dashboard     | I / Student       |
| 므 Dashboard                 | + Add a studen        | ÷                    |                  |            |             |            |                   |                 |                   |
| 1 Student                   | - Add a studen        |                      |                  |            |             |            |                   |                 |                   |
| 🛔 Parents                   |                       |                      | Cla              | Ph.D Maths | 2018-2019 🗸 |            |                   |                 |                   |
| 📥 Teacher                   |                       |                      |                  |            |             |            |                   |                 |                   |
| 醟 User                      |                       |                      |                  |            |             |            |                   |                 |                   |
| 📥 Class                     | All Students          | Section Not Applicat | ole ( NA )       |            |             |            |                   |                 |                   |
| ★ Section                   | Copy Exc              | cel CSV PDF          |                  |            |             |            | Search            |                 |                   |
| 🖨 Subject                   | #                     | Photo                | Name             | Roll       | Reg.No      | Phone      | Parent 🔶<br>Phone | Status          | Action            |
| 🛣 Exam 🔨                    | 1                     | 9                    | BIKASH KOLI SAHA | 187011001  |             | 9401182500 |                   |                 | <b>2</b>          |
| 👗 Mark                      |                       |                      |                  |            |             |            |                   |                 |                   |
| Routine                     | 2                     | 3                    | SANKAR SINGHA    | 187011002  |             | 9862792674 |                   |                 |                   |
| 🛎 Student Attendance        |                       |                      |                  |            |             |            |                   |                 | ß                 |
| 👗 Online/Offline Attendance |                       |                      |                  |            |             |            |                   |                 |                   |
| 🙇 Cummulative Attendance    | Showing 1 to          | 2 of 2 entries       |                  |            |             |            | Dev               | eloped by Arsay | viva Technologies |
| Type here to search         |                       | Ħ 💽 📒                | 💼 💼 🗖            | 9          |             | 4⁰C Haze ∰ | ^ @ <b>⊡</b> /    | 信 幻》 ENG 1      | 17:03             |

## Students 2018 Batch

| *        | 🦺 ROYALNet                                      | ×        | +            |          |                |                     |                         |    |        |             |                 |                      | - 0 ×               |  |  |
|----------|-------------------------------------------------|----------|--------------|----------|----------------|---------------------|-------------------------|----|--------|-------------|-----------------|----------------------|---------------------|--|--|
| ÷        | → C 😁 royalnet.rgu                              | u.ac/rsa | aps/student/ | index/46 |                |                     |                         |    |        |             |                 | ☆                    |                     |  |  |
|          | ROYALNet                                        | $\equiv$ |              |          |                |                     |                         |    |        |             |                 | ۵                    | Vishal More 🗸       |  |  |
|          | Vishal More                                     | 1        | Student      |          |                |                     |                         |    |        |             |                 | 므 Dashbo             | ard / Student       |  |  |
|          | Dashboard<br>Student                            | <u>+</u> | Add a stude  | nt       |                |                     |                         |    |        |             |                 |                      |                     |  |  |
| <b>a</b> | Parents                                         |          |              |          |                | Cla                 | Class PG 2018th batch 🗸 |    |        |             |                 |                      |                     |  |  |
| *        | User                                            |          | All Students | Sectio   | an NA ( Not An | plicable )          |                         |    |        |             |                 |                      | — I                 |  |  |
|          | Class<br>Section                                |          | Сору Е       | xcel CSV | PDF            | pincable j          |                         |    |        |             |                 | Search:              |                     |  |  |
| 2        | Subject                                         |          | #            | Photo    | \$             | Name                | Roll                    | \$ | Reg.No | Phone       | Parent<br>Phone | Status 🔶             | Action              |  |  |
| ⊠<br>∡   | Exam <<br>Mark                                  |          | 1            | 9        |                | Daisy Priya Daimari | 1840110                 | 01 |        | 9560110163  |                 | ON                   |                     |  |  |
| ۲        | Routine                                         |          | 2            |          |                | Debarati Roy        | 1840110                 | 02 |        | 7576803061  |                 | ON                   |                     |  |  |
| 4        | Student Attendance<br>Online/Offline Attendance |          |              |          |                |                     |                         |    |        |             |                 |                      |                     |  |  |
| <b>#</b> | Cummulative Attendance                          |          | 3            |          |                | Hadiul Islam        | 1840110                 | 03 |        | 8876491880  | De              | ON ON Oveloped by Ar | save Technologies   |  |  |
|          | ✓ Type here to search                           | 1        | <b>1</b>     | Hi 🤇     |                | 💼 💼 📼               | <b>9</b>                |    |        | 鐣 34°C Haze | ^ @ ■           | <i>信</i> (1)) ENG    | 17:06<br>17-04-2024 |  |  |

## Assignment/Course Materials

| *        | 🧕 ROYALNet                    | ×         | +                                        |                                                 |                                                 | – 0 ×                                           |
|----------|-------------------------------|-----------|------------------------------------------|-------------------------------------------------|-------------------------------------------------|-------------------------------------------------|
| ÷        | → C S royalnet.rg             | gu.ac/rsa | ps/media/index                           |                                                 |                                                 | ☆ 🖬 📤 🗄                                         |
| æ        | Holiday                       |           |                                          |                                                 |                                                 |                                                 |
| ₿        | Assignment / Course Materials |           | Uploaded by Admin: Vishal More           | Uploaded by Teacher: Prof. (Dr.) Pijush K. Dhar | Uploaded by Teacher: Prof. (Dr.) Pijush K. Dhar | Uploaded by Teacher: Prof. (Dr.) Pijush K. Dhar |
| <b>#</b> | Notice                        |           |                                          |                                                 |                                                 |                                                 |
| 1        | Import                        |           |                                          | LESSON PLANS                                    |                                                 |                                                 |
| Ł        | Backup                        |           |                                          |                                                 |                                                 |                                                 |
| ât       | Reset Password                |           |                                          |                                                 |                                                 |                                                 |
| ¥        | System Admin                  |           | Uploaded by Teacher: H IMO MANI SINGHA   | Uploaded by Teacher: Dr. Maidul Islam           | Uploaded by Teacher: Dr. Maidul Islam           | Uploaded by Teacher: Dr. Maidul Islam           |
|          |                               |           | PDE M.SC. 2N                             | LINEAR ALGEB                                    | MSC 2ND 2021                                    | 2021 MSC 4TH                                    |
|          |                               |           |                                          |                                                 |                                                 |                                                 |
|          |                               |           |                                          |                                                 |                                                 |                                                 |
|          |                               |           |                                          |                                                 |                                                 |                                                 |
|          |                               |           | Uploaded by Teacher: Dr. Kamal Debnath   | Uploaded by Teacher: H IMO MANI SINGHA          | Uploaded by Teacher: Dr. Bimalendu Kalita       | Uploaded by Teacher: Dr. Sankar Barman          |
|          |                               |           | MSC 4TH 2021                             | DR. DHIMAN D                                    | BSC 4TH 2021                                    | ELECTRODYNAM                                    |
|          |                               |           |                                          |                                                 |                                                 |                                                 |
|          |                               |           |                                          |                                                 |                                                 |                                                 |
|          |                               |           | Linka dad hu Taashar De Dimelaadu Kalita |                                                 | Halandad ku Taadaan Da Dimalaadu Kalita         | United at hu Taashari Da Saakar Parma           |
|          |                               |           | C X                                      |                                                 |                                                 | Developed by Asseriva Technologies              |
|          | ✓ Type here to search         | ý         |                                          |                                                 |                                                 | Haze へ ਉ 🗊 🌈 🕼 ENG 17:12                        |

# EXAMINATIONS

## Admit card module

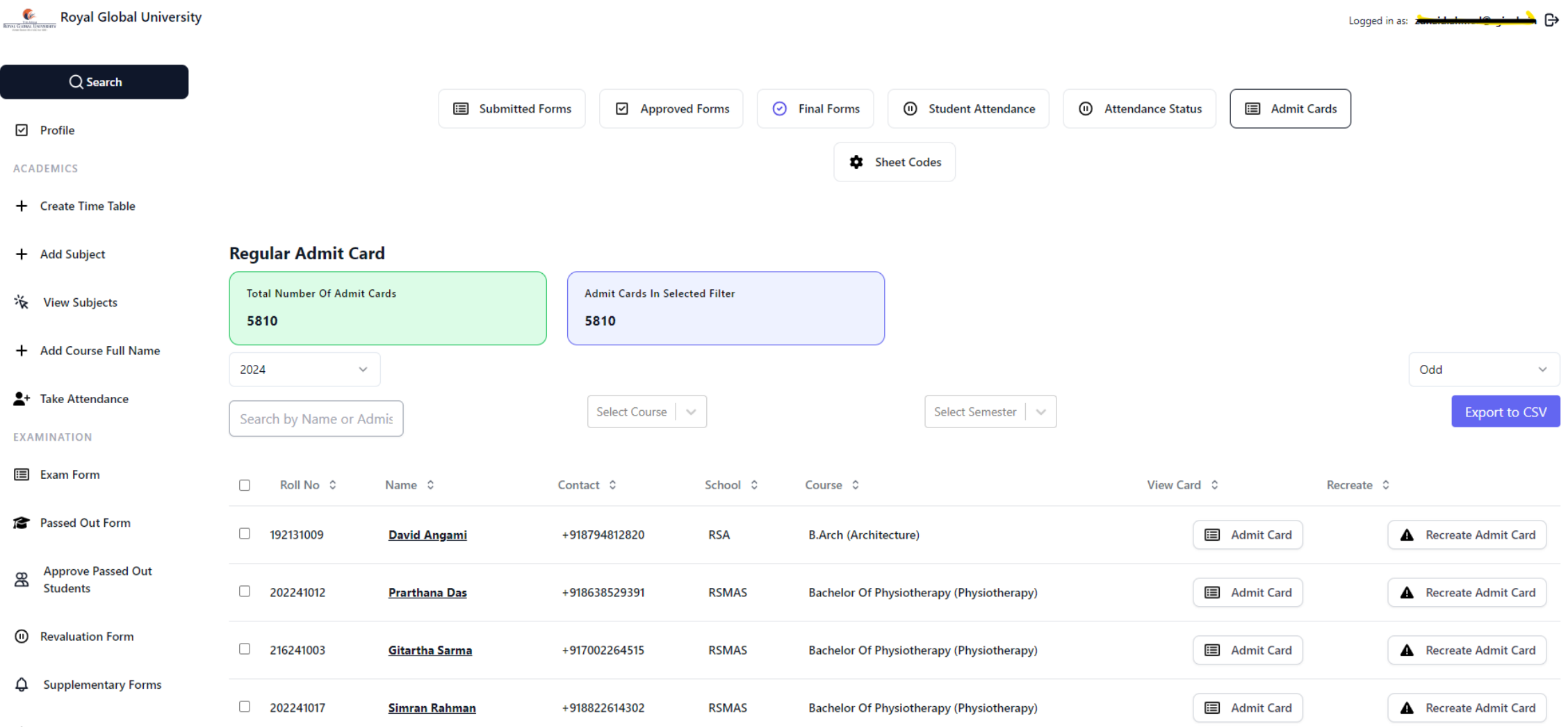

Talia Association

### Students' Login

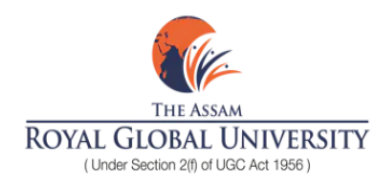

#### Login to Royal Global University

Enter your Registered Phone Number to receive an OTP

#### Phone Number

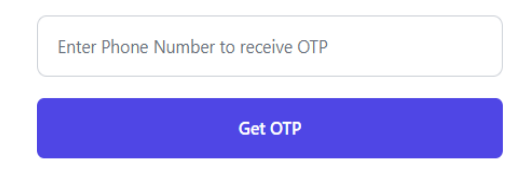

Email us at rguitsupport@rgu.ac

### Marks entry module

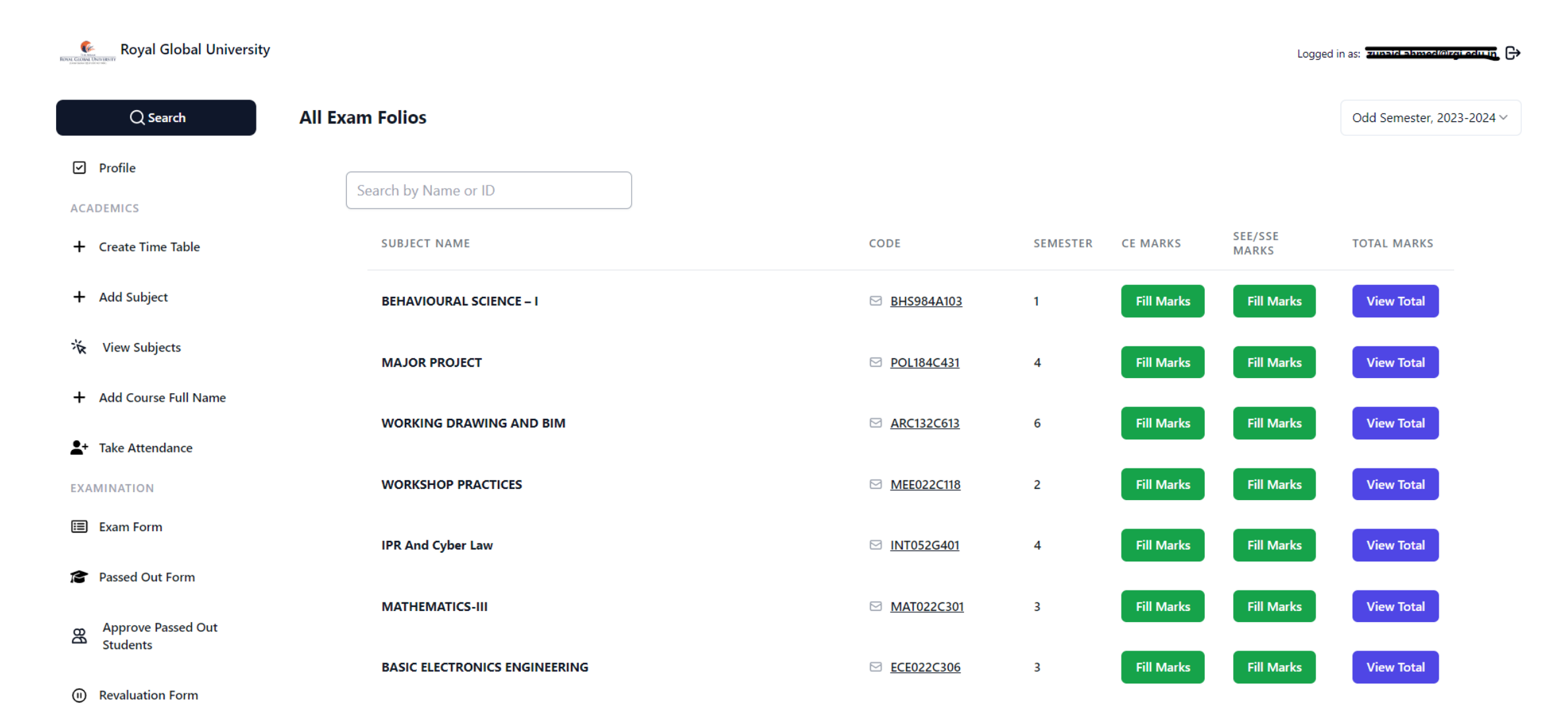

### Result module

Royal Global University RONAL GLOBAL UNIVERSITY Logged in as: samara.ammed@ ◣ Q Search Upload Old Results 🕑 Result Division Wise Result Failed Students ☆ Supplementary Exam Result Old Results Profile ACADEMICS Result + Create Time Table Courses Select Semester + Add Subject **Result for** Even Sem Exam 2023 💙 Search by Name or Roll N B.Tech (Mechanical Engineering) 4 ~ ₩ View Subjects **Reset Filters** + Add Course Full Name Download CSV **\_\_**+ Take Attendance Roll No 🗘 Student Name 🗘 MEE022C401 \$ MEE022C403 \$ MEE022C404 🗘 MEE022C402 \$ MEE022C414 \$ BSA022A401 🗘 ELE022C405 🗘 ELE022C415 \$ CEN982A401 🗘 EXAMINATION <u>L Bookish Singh</u> A+ 0 0 0 B-0 0 B+ 212022002 A+ 🗉 Exam Form 212022003 C+ C+ Miraz Zamseri В C+ F 0 A+ 0 B+ Passed Out Form Subhadeep Kundu B+ 0 0 0 F 0 0 Α B+ 212022006 Approve Passed Out 89 Students A+ B+ 212022004 Nimisha Patgiri A+ Α B+ 0 0 0 A+

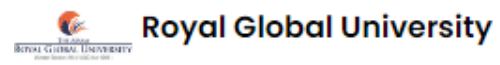

Logged in as: bskalita@rgu.ac 🖯

| но:<br>С | Hostelers      | 222031087 | <u>Visakho Peseyie</u>    | +918787447365 | RSB   | BBA (Business Administration)                | Regular | Submitted |
|----------|----------------|-----------|---------------------------|---------------|-------|----------------------------------------------|---------|-----------|
| -<br>-   | Room Directory | 212025002 | <u>Aditya Jaiswal</u>     | +917099332018 | RSET  | B.Tech (Computer Science & Engineering)      | Regular | Submitted |
|          |                | 222062009 | Juhi Dutta                | +916002714901 | RSBAS | BA (H) (Applied Phychology)                  | Regular | Submitted |
| +<br>EVE | Add Room -     | 221082010 | <u>Parli Payal Saikia</u> | +919101085152 | RSD   | Diploma In Interior Design (Interior Design) | Regular | Submitted |
|          | Events         | 222062001 | <u>Aakankshya Ray</u>     | +918486820376 | RSBAS | BA (H) (Applied Phychology)                  | Regular | Submitted |
| ⊡        | Create Event   | 222031030 | <u>Edison Mylliemngap</u> | +918731980029 | RSB   | BBA (Business Administration)                | Backlog | Submitted |
| ⊞        | View Events    | 222031062 | Prothom Mishra            | +919864126517 | RSB   | BBA (Business Administration)                | Backlog | Submitted |
| EXA      | MINATION       | 222031034 | <u>Gurjot Sodhi</u>       | +917002856969 | RSB   | BBA (Business Administration)                | Backlog | Submitted |
| ⊞        | Exam Form      | 214142024 | Moromi Aktar              | +916000686020 | RSLSC | M.Sc. (Zoology)                              | Backlog | Submitted |

Click on Exam Form tab to check the status of forms filled by students

### Assign Subjects for Sudeshna Roy

Department: Royal School Of Medical And Allied Sciences Sub Department:Optometry Designation: Assistant Professor & Coordinator

### Select Courses

B. Optometry - Optometry (Under Graduate) 🗙 🛛 🗙

### Select Subjects

| COMMUNICATIVE ENGLISH – IV Semester- 4 X |   |  |
|------------------------------------------|---|--|
| OPHTHALMIC LENS & DISPENSING OPTICS Se   | × |  |
| OPHTHALMIC LENS & DISPENSING LAB Seme    | × |  |
| OCULAR PHYSIOLOGY Semester- 2 ×          |   |  |

 $\sim$ 

**Assign Subjects** 

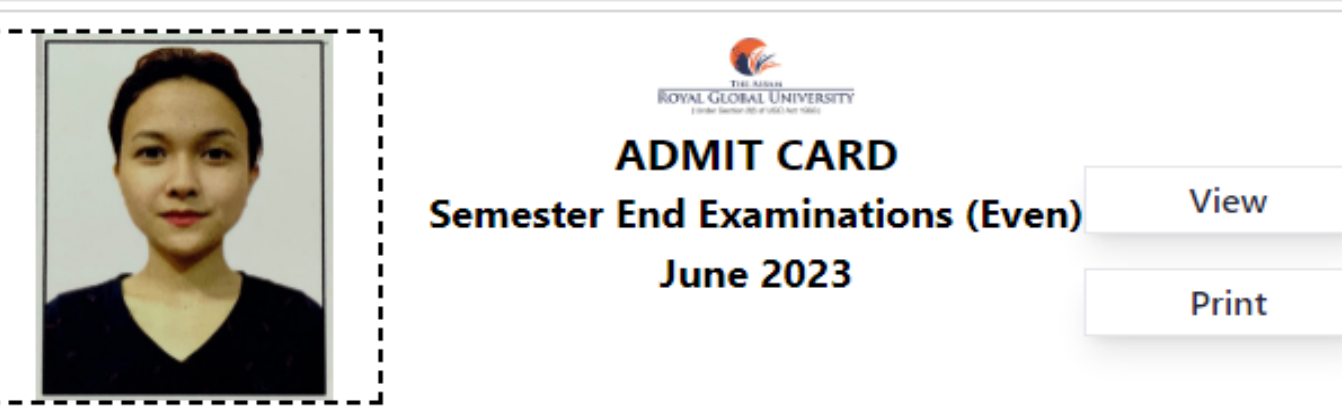

Name of the Candidate: Yendrembam Anjila Devi

Roll No.: 214182013

ł

1

ł

ł

ł

Registration No.: 1211727

School: Royal School of Humanities & Social Sciences

Programme: MA Sociology

### The candidate is eligible/not eligible to appear for the following papaers:

| SI<br>No. | Code of<br>Paper | Name of the Paper               | Admitted/Debarred | Remarks |
|-----------|------------------|---------------------------------|-------------------|---------|
| 1         | CEN984A401       | ADVANCE CORPORATE COMMUNICATION | Admitted          | Regular |
| 2         | SOC184C401       | ECONOMY AND SOCIETY             | Admitted          | Regular |
| 3         | SOC184C402       | RELIGION AND SOCIETY            | Admitted          | Regular |
| 4         | SOC184D402       | CRIMINOLOGY                     | Admitted          | Regular |
| 5         | SOC184D403       | SOCIOLOGY OF NORTHEAST INDIA    | Admitted          | Regular |
| 6         | SOC184D405       | SOCIOLOGY OF LAW                | Admitted          | Regular |
| 7         | SOC184C421       | DISSERTATION (MAJOR PROJECT)    | Admitted          | Regular |

COUNTERSIGNED

### **Controller of the Examinations**

The Assam Royal Global University Guwahati HOI/HOD/Course Coordinator Official Seal

Date: 21st June 2023

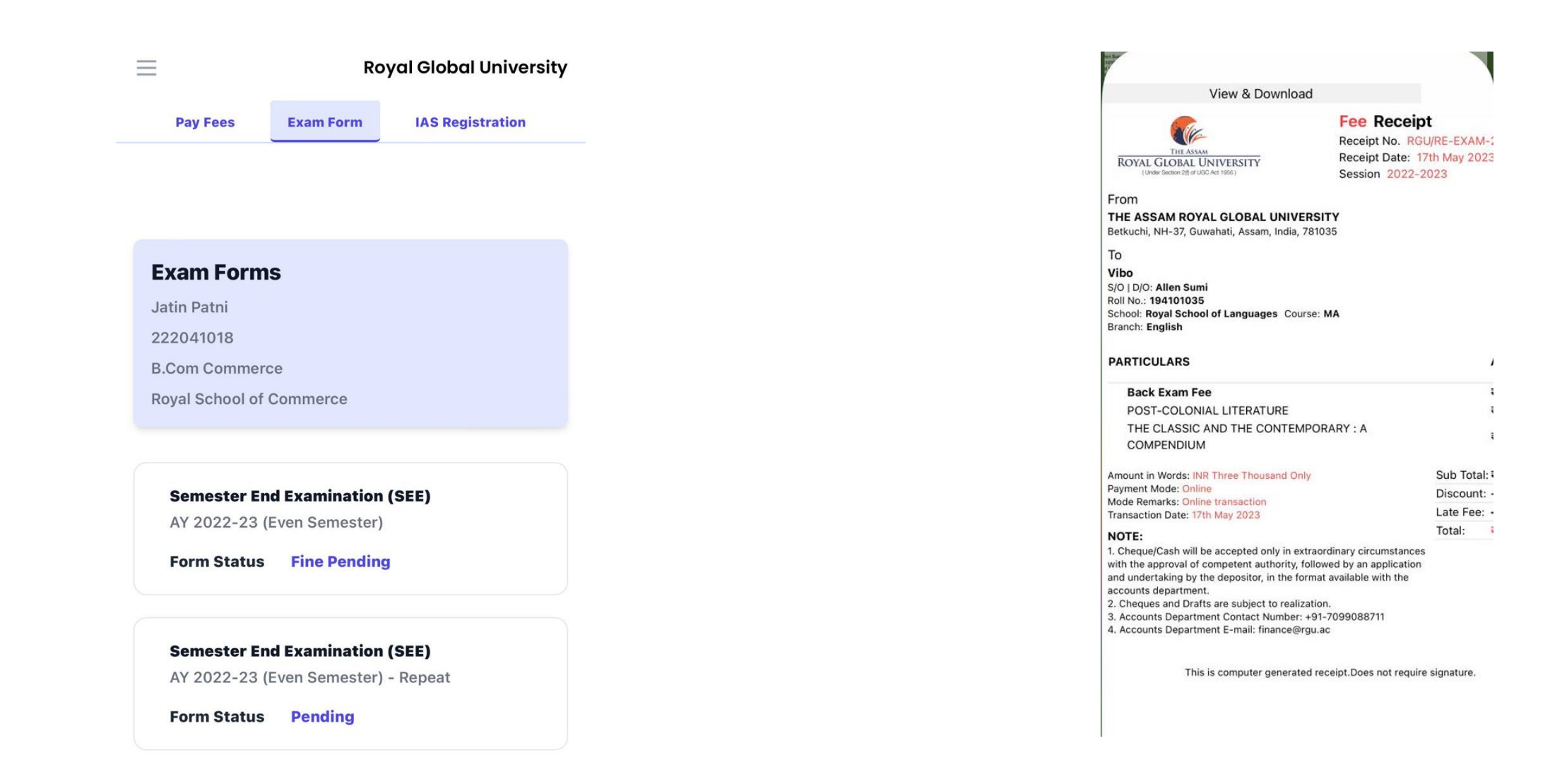

Status shows in student dashboard regarding examination form

Money receipt in student dashboard after paid their fee

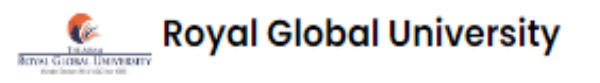

| HOSTEL         | Exam Form Details                                                           |                                                   |
|----------------|-----------------------------------------------------------------------------|---------------------------------------------------|
|                | Form Type:                                                                  | Regular                                           |
|                | Form Status:                                                                | Exam Admin Approved                               |
| Room Directory | Amount:                                                                     | Not Applicable                                    |
| + Add Room     | Fine:                                                                       | Not Applicable                                    |
| EVENTS         | Semester:                                                                   | Even                                              |
| C Events       | Created At:                                                                 | 8 Th May 2023                                     |
| Create Event   | <ul> <li>Main Subjects:</li> <li>ADVANCE CORPORATE COMMUNICATION</li> </ul> | ECONOMY AND SOCIETY (SOC184C401)                  |
| E View Events  | (CEN984A401)<br>• RELIGION AND SOCIETY (SOC184C402)                         | CRIMINOLOGY (SOC184D402)                          |
| EXAMINATION    | <ul> <li>SOCIOLOGY OF NORTHEAST INDIA<br/>(SOC184D403)</li> </ul>           | <ul> <li>SOCIOLOGY OF LAW (SOC184D405)</li> </ul> |
| Exam Form      | <ul> <li>DISSERTATION (MAJOR PROJECT)<br/>(SOC184C421)</li> </ul>           |                                                   |